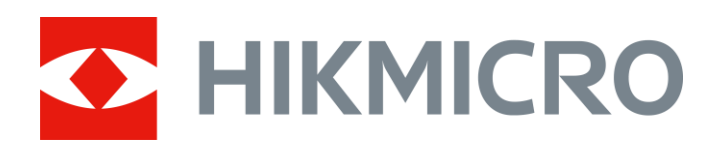

## Kamera z obrazowaniem akustycznym

Podręcznik użytkownika

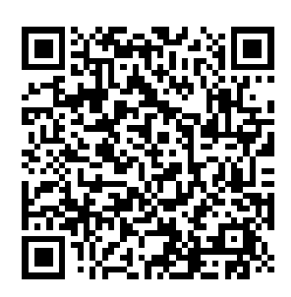

Kontakt z nami

## Zalecenia dotyczące bezpieczeństwa

Te zalecenia umożliwiają prawidłowe korzystanie z produktu i zapobieganie zagrożeniu użytkowników lub zniszczeniu wyposażenia.

#### Przepisy i rozporządzenia

 Produkt powinien być użytkowany zgodnie z lokalnymi rozporządzeniami dotyczącymi bezpiecznego korzystania z urządzeń elektrycznych.

#### Transport

- Podczas transportu urządzenie powinno być umieszczone w oryginalnym lub podobnym opakowaniu.
- Należy zachować opakowanie urządzenia. W przypadku wystąpienia usterki urządzenia należy zwrócić je do zakładu produkcyjnego w oryginalnym opakowaniu. Producent nie ponosi odpowiedzialności za uszkodzenie urządzenia na skutek transportu bez oryginalnego opakowania.
- Należy chronić urządzenie przed upadkiem lub udarami mechanicznymi. Należy chronić urządzenie przed zakłóceniami magnetycznymi.

#### Zasilanie

- Ładowarkę należy zakupić oddzielnie. Napięcie wejściowe powinno spełniać wymagania dotyczące źródeł zasilania z własnym ograniczeniem (LPS; 5 V DC, 2 A) zgodnie z normą IEC61010-1. Szczegółowe informacje zamieszczono w sekcji zawierającej dane techniczne.
- Należy upewnić się, że wtyczka jest prawidłowo podłączona do gniazda sieci elektrycznej.
- NIE wolno podłączać wielu urządzeń do jednego zasilacza, ponieważ może to spowodować przegrzanie lub zagrożenie pożarowe na skutek przeciążenia.

#### Bateria

 Nieprawidłowe użycie lub wymiana baterii może spowodować wybuch. Baterie należy wymieniać tylko na baterie tego samego typu lub ich odpowiedniki. Zużyte baterie należy utylizować zgodnie z zaleceniami producenta.

- Wbudowana bateria nie jest przystosowana do demontażu przez użytkownika. Jeżeli konieczne jest wykonanie naprawy, należy skontaktować się z producentem.
- Jeżeli bateria jest przechowywana przez dłuższy czas, należy naładować ją całkowicie co pół roku, aby zapewnić jej prawidłowy stan techniczny. Ignorowanie tego zalecenia może spowodować uszkodzenie.
- NIE wolno ładować baterii innego typu przy użyciu ładowarki dostarczonej razem z urządzeniem. Należy upewnić się, że żadne palne materiały nie znajdują się w promieniu dwóch metrów wokół ładowarki podczas ładowania.
- NIE wolno umieszczać baterii w pobliżu źródeł ciepła lub ognia. Należy chronić urządzenie przed bezpośrednim światłem słonecznym.
- NIE wolno połykać baterii, ponieważ może to spowodować oparzenia chemiczne.
- NIE wolno umieszczać baterii w miejscu dostępnym dla dzieci.
- Napięcie znamionowe baterii litowej wynosi 3,6 V, a jej pojemność wynosi 6230 mAh (22,43 Wh).

#### Konserwacja

- Jeżeli produkt nie działa prawidłowo, skontaktuj się z dystrybutorem lub najbliższym centrum serwisowym. Producent nie ponosi odpowiedzialności za problemy spowodowane przez nieautoryzowane prace naprawcze lub konserwacyjne.
- Konieczna jest regularna wymiana kilku podzespołów urządzenia (np. kondensatora elektrolitycznego). Przeciętny okres użytkowania może być różny, dlatego zalecane jest regularne sprawdzanie stanu technicznego podzespołów. Aby uzyskać więcej informacji, należy skontaktować się z dystrybutorem.
- Należy przetrzeć urządzenie ostrożnie czystą ściereczką zwilżoną niewielką ilością etanolu, jeżeli jest to konieczne.
- Użycie urządzenia niezgodnie z zaleceniami może spowodować anulowanie gwarancji producenta.
- Zalecane jest przesyłanie urządzenia do producenta co rok w celu kalibracji i skontaktowanie się z lokalnym dystrybutorem w celu uzyskania informacji dotyczących elementów urządzenia wymagających konserwacji.
- Ograniczenie natężenia prądu złącza USB 3.0 PowerShare jest zależne od marki komputera, co może spowodować niezgodność. Zalecane jest więc użycie zwykłego złącza USB 3.0 lub USB 2.0, jeżeli komputer

nie rozpozna urządzenia podłączonego do złącza USB 3.0 PowerShare.

#### Warunki otoczenia

- Należy upewnić się, że warunki otoczenia spełniają wymagania określone przez producenta urządzenia. Podczas użytkowania urządzenia temperatura otoczenia powinna wynosić od -20°C do +50 °C, a wilgotność nie powinna być większa niż 90%.
- Należy chronić urządzenie przed silnym promieniowaniem elektromagnetycznym oraz kurzem i pyłem.
- NIE wolno kierować obiektywu w stronę słońca lub innego źródła intensywnego światła.

#### Pomoc techniczna

Portal *https://www.hikmicrotech.com/en/contact-us.html* ułatwia klientom firmy HIKMICRO optymalne korzystanie z produktów HIKMICRO. Ten portal internetowy zapewnia dostęp, między innymi, do naszego zespołu pomocy technicznej, oprogramowania, dokumentacji i usług.

#### Poważne awarie

Jeżeli urządzenie wydziela dym lub intensywny zapach albo emituje hałas, należy niezwłocznie wyłączyć zasilanie i odłączyć przewód zasilający, a następnie skontaktować się z centrum serwisowym.

#### Adres producenta

Lokal 313, Kompleks B, Budynek 2, Ulica 399 Danfeng Road, Region dystryktu Xixing, Dystrykt Binjiang, Hangzhou, Zhejiang 310052, Chiny

Hangzhou Microimage Software Co., Ltd.

## Symbole użyte w podręczniku

Znaczenie symboli użytych w tym dokumencie jest następujące.

| Symbol     | Opis                                            |
|------------|-------------------------------------------------|
| Zagrożenie | Oznacza niebezpieczną sytuację, która spowoduje |

| Symbol Opis |                                                                                                    |  |
|-------------|----------------------------------------------------------------------------------------------------|--|
|             | lub może spowodować zgon albo poważny uraz,<br>jeżeli nie zostaną podjęte działania zaradcze.                                                                                                    |  |
| <u> </u>    | Informuje o potencjalnie niebezpiecznej sytuacji,<br>która może spowodować uszkodzenie wyposażenia,<br>utratę danych, nieprawidłowe funkcjonowanie<br>lub nieoczekiwane skutki, jeżeli nie zostaną podjęte<br>działania zaradcze. |  |
| ∐iUwaga     | Zawiera dodatkowe informacje potwierdzające<br>lub uzupełniające ważne informacje podane w tekście<br>głównym.                                                                                                    |  |

## Spis treści

| 1           | Wprowadzenie                                                                                                    | 1  |
|-------------|----------------------------------------------------------------------------------------------------|----|
|             | 1.1 Opis kamery                                                                                                    | 1  |
|             | 1.2 Najważniejsze funkcje produktu                                                                                                    | 1  |
|             | 1.3 Wygląd urządzenia                                                                                                    | 2  |
|             | 1.3.1 Elementy urządzenia: Matryca 64 mikrofonów                                                                                                    | 2  |
|             | 1.3.2 Elementy urządzenia: Matryca 136 mikrofonów                                                                                                    | 3  |
| 2           | Przygotowanie                                                                                                    | 6  |
|             | 2.1 Mocowanie paska na nadgarstek                                                                                                    | 6  |
|             | 2.2 Tryb obsługi                                                                                                    | 7  |
|             | 2.3 Naładuj kamerę                                                                                                    | 8  |
|             | 2.3.1 Ładowanie baterii kamery przy użyciu przewodu                                                                                                    | 8  |
|             | 2.3.2 Ładowanie baterii kamery przy użyciu stacji ładującej                                                                                                    | 9  |
|             | 2.4 Włączanie/wyłączanie zasilania                                                                                                    | 10 |
|             | 2.4.1 Konfigurowanie odliczania automatycznego wyłączania zasilania                                                                                                    | 11 |
|             | 2.5 Usypianie i uaktywnianie                                                                                                    | 11 |
|             | 2.6 Automatyczne sprawdzanie mikrofonu                                                                                                    |    |
|             | 2.7 Podgląd na żywo i menu                                                                                                    |    |
|             | 2.7.1 Podgląd na żywo                                                                                                    |    |
|             |                                                                                                    | 16 |
|             |                                                                                                    | 13 |
| 3           | Detekcja wyładowań niezupełnych (PD)                                                                                                    | 15 |
| 3           | Detekcja wyładowań niezupełnych (PD)         3.1       Operacja detekcji wyładowań niezupełnych                                                                                                    |    |
| 3           | Detekcja wyładowań niezupełnych (PD)         3.1       Operacja detekcji wyładowań niezupełnych.         3.2       Typy i poziomy wyładowań niezupełnych (PD)                                                                                                    |    |
| 3<br>4      | <ul> <li>Detekcja wyładowań niezupełnych (PD)</li> <li>3.1 Operacja detekcji wyładowań niezupełnych.</li> <li>3.2 Typy i poziomy wyładowań niezupełnych (PD)</li> <li>Detekcja wycieków gazu (LD)</li> </ul>                                                                                                    |    |
| 3<br>4      | <ul> <li>Detekcja wyładowań niezupełnych (PD)</li> <li>3.1 Operacja detekcji wyładowań niezupełnych.</li> <li>3.2 Typy i poziomy wyładowań niezupełnych (PD)</li> <li>Detekcja wycieków gazu (LD)</li> <li>4.2 Operacje detekcji wycieku gazów.</li> </ul>                                                                                                    |    |
| 3           | <ul> <li>Detekcja wyładowań niezupełnych (PD)</li> <li>3.1 Operacja detekcji wyładowań niezupełnych.</li> <li>3.2 Typy i poziomy wyładowań niezupełnych (PD)</li> <li>Detekcja wycieków gazu (LD)</li> <li>4.2 Operacje detekcji wycieku gazów.</li> <li>4.3 Kalibracja wskaźnika wycieku.</li> </ul>                                                                                                    |    |
| 3<br>4<br>5 | <ul> <li>Detekcja wyładowań niezupełnych (PD)</li> <li>3.1 Operacja detekcji wyładowań niezupełnych.</li> <li>3.2 Typy i poziomy wyładowań niezupełnych (PD)</li> <li>Detekcja wycieków gazu (LD)</li> <li>4.2 Operacje detekcji wycieku gazów.</li> <li>4.3 Kalibracja wskaźnika wycieku.</li> <li>Podstawy detekcji fal akustycznych.</li> </ul>                                                                                                    |    |
| 3<br>4<br>5 | <ul> <li>Detekcja wyładowań niezupełnych (PD)</li> <li>3.1 Operacja detekcji wyładowań niezupełnych.</li> <li>3.2 Typy i poziomy wyładowań niezupełnych (PD)</li> <li>Detekcja wycieków gazu (LD)</li> <li>4.2 Operacje detekcji wycieku gazów.</li> <li>4.3 Kalibracja wskaźnika wycieku.</li> <li>Podstawy detekcji fal akustycznych.</li> <li>5.1 Konfigurowanie czestotliwości.</li> </ul>                                                                                                    |    |
| 3<br>4<br>5 | <ul> <li>Detekcja wyładowań niezupełnych (PD)</li> <li>3.1 Operacja detekcji wyładowań niezupełnych.</li> <li>3.2 Typy i poziomy wyładowań niezupełnych (PD)</li> <li>Detekcja wycieków gazu (LD)</li> <li>4.2 Operacje detekcji wycieku gazów</li> <li>4.3 Kalibracja wskaźnika wycieku</li> <li>Podstawy detekcji fal akustycznych</li> <li>5.1 Konfigurowanie częstotliwości</li> <li>5.1.1 Wybór wstępnie zdefiniowanego zakresu czestotliwości</li> </ul>                                                                                                    |    |
| 3<br>4<br>5 | <ul> <li>Detekcja wyładowań niezupełnych (PD)</li> <li>3.1 Operacja detekcji wyładowań niezupełnych.</li> <li>3.2 Typy i poziomy wyładowań niezupełnych (PD)</li> <li>Detekcja wycieków gazu (LD)</li> <li>4.2 Operacje detekcji wycieku gazów</li> <li>4.3 Kalibracja wskaźnika wycieku</li> <li>Podstawy detekcji fal akustycznych</li> <li>5.1 Konfigurowanie częstotliwości</li> <li>5.1.1 Wybór wstępnie zdefiniowanego zakresu częstotliwości</li> <li>5.1.2 Ręczny wybór zakresu częstotliwości</li> </ul>                                                                                                    |    |
| 3<br>4<br>5 | Detekcja wyładowań niezupełnych (PD)         3.1       Operacja detekcji wyładowań niezupełnych         3.2       Typy i poziomy wyładowań niezupełnych (PD)         Detekcja wycieków gazu (LD)         4.2       Operacje detekcji wycieku gazów         4.3       Kalibracja wskaźnika wycieku         5.1       Konfigurowanie częstotliwości         5.1.1       Wybór wstępnie zdefiniowanego zakresu częstotliwości         5.1.2       Ręczny wybór zakresu częstotliwości         5.2       Konfigurowanie odległości źródła dźwięku                                                                                                    |    |
| 3<br>4<br>5 | Detekcja wyładowań niezupełnych (PD)         3.1       Operacja detekcji wyładowań niezupełnych.         3.2       Typy i poziomy wyładowań niezupełnych (PD)         Detekcja wycieków gazu (LD)         4.2       Operacje detekcji wycieku gazów.         4.3       Kalibracja wskaźnika wycieku.         Fodstawy detekcji fal akustycznych.         5.1       Konfigurowanie częstotliwości.         5.1.1       Wybór wstępnie zdefiniowanego zakresu częstotliwości.         5.1.2       Ręczny wybór zakresu częstotliwości.         5.2       Konfigurowanie odległości źródła dźwięku.                                                                                                    |    |
| 3<br>4<br>5 | Detekcja wyładowań niezupełnych (PD)         3.1       Operacja detekcji wyładowań niezupełnych         3.2       Typy i poziomy wyładowań niezupełnych (PD)         Detekcja wycieków gazu (LD)         4.2       Operacje detekcji wycieku gazów         4.3       Kalibracja wskaźnika wycieku         5.1       Konfigurowanie częstotliwości         5.1.1       Wybór wstępnie zdefiniowanego zakresu częstotliwości         5.1.2       Ręczny wybór zakresu częstotliwości         5.2       Konfigurowanie odległości źródła dźwięku         5.3       Skonfiguruj czułość detekcji                                                                                                    |    |
| 3<br>4<br>5 | Detekcja wyładowań niezupełnych (PD)         3.1       Operacja detekcji wyładowań niezupełnych                                                                                                    |    |
| 3<br>4<br>5 | Detekcja wyładowań niezupełnych (PD)         3.1       Operacja detekcji wyładowań niezupełnych                                                                                                    |    |
| 3<br>4<br>5 | Detekcja wyładowań niezupełnych (PD)         3.1       Operacja detekcji wyładowań niezupełnych.         3.2       Typy i poziomy wyładowań niezupełnych (PD)         Detekcja wycieków gazu (LD)         4.2       Operacje detekcji wycieku gazów.         4.3       Kalibracja wskaźnika wycieku         5.1       Konfigurowanie częstotliwości         5.1.1       Wybór wstępnie zdefiniowanego zakresu częstotliwości         5.1.2       Ręczny wybór zakresu częstotliwości.         5.2       Konfigurowanie odległości źródła dźwięku         5.3       Skonfiguruj czułość detekcji.         5.4       Inne narzędzia.         5.4.1       Oznaczanie i wyświetlanie natężenia szczytowego         5.4.2       ramka obszaru detekcji .         5.4.3       Wyświetlanie wielu źródeł dźwięku. |    |

## Podręcznik użytkownika kamery z obrazowaniem akustycznym

| 6  | Ustawienia ekranu                                                       |    |
|----|-------------------------------------------------------------------------|----|
|    | 6.1 Konfigurowanie palet akustycznych                                   |    |
|    | 6.1.1 Konfigurowanie koloru palety                                      | 34 |
|    | 6.1.2 Konfigurowanie przezroczystości palety                            | 34 |
|    | 6.1.3 Konfigurowanie zakresu natężenia palet                            | 35 |
|    | 6.2 Dostosowanie powiększenia cyfrowego                                 | 35 |
|    | 6.3 Konfigurowanie skali odcieni szarości obrazu                        |    |
|    | 6.4 Ustawianie Standardu wideo                                          | 36 |
|    | 6.5 Dostosowanie jasności ekranu                                        | 36 |
|    | 6.6 Informacje o menu ekranowym                                         |    |
| 7  | Zdjęcia i wideo                                                         |    |
|    | 7.1 Robienie zdjęcia                                                    |    |
|    | 7.2 Nagrywanie wideo                                                    |    |
|    | 7.3 Reguła nazewnictwa plików                                           | 40 |
|    | 7.4 Wyświetlanie plików lokalnych i zarządzanie nimi                    | 40 |
|    | 7.4.1 Zarządzanie albumami                                              | 41 |
|    | 7.4.2 Zarządzanie plikami                                               | 41 |
|    | 7.4.3 Edytowanie plików                                                 |    |
|    | 7.4.4 Importowanie szablonów notatek do znaczników i zarządzanie nimi   |    |
|    | 7.5 Eksportowanie plików                                                |    |
|    | 7.6 Analizowanie zdjęc przy uzyciu aplikacji HIKMICRO Analyzer Acoustic | 45 |
| 8  | Połączenia                                                              |    |
|    | 8.1 Łączenie kamery z siecią Wi-Fi                                      | 46 |
|    | 8.2 Konfigurowanie punktu dostępu kamery                                | 47 |
|    | 8.3 Parowanie urządzeń Bluetooth                                        | 48 |
|    | 8.4 Łączenie z aplikacją HIKMICRO Viewer                                | 48 |
| 9  | Konserwacja                                                             | 50 |
|    | 9.1 Wyświetlanie informacji o kamerze                                   |    |
|    | 9.2 Konfigurowanie iezyka                                               |    |
|    | 9.3 Konfigurowanie daty i godziny                                       |    |
|    | 9.4 Uaktualnianie kamery                                                |    |
|    | 9.4.1 Uaktualnienie przy użyciu aplikacji HIKMICRO Viewer               | 50 |
|    | 9.4.2 Uaktualnienie przy użyciu pliku uaktualnienia                     | 51 |
|    | 9.5 Przywracanie ustawień domyślnych kamery                             | 51 |
|    | 9.6 Nagrywanie źródła dźwięku na potrzeby rozwiązywania problemów       | 52 |
|    | 9.7 Zapisz dziennik                                                     | 53 |
| 1( | 0 Więcej informacji                                                     | 54 |

## 1 Wprowadzenie

## 1.1 Opis kamery

Kamera HIKMIRCO z obrazowaniem akustycznym jest profesjonalnym urządzeniem umożliwiającym lokalizowanie źródeł dźwięku. Niskoszumowe mikrofony MEMS z regulacją pasma przenoszenia umożliwiają efektywne lokalizowanie wycieków gazu lub wyładowań niezupełnych w obiektach przemysłowych. Duży ekran dotykowy LCD o przekątnej 4,3 cala z obrazem, na którym są wyświetlane wyniki pomiarów, umożliwia szybkie identyfikowanie źródeł problemów. Korzystając z tego lekkiego, łatwego w użyciu narzędzia, można wykrywać potencjalne zagrożenia, szybciej rozwiązywać problemy oraz zmniejszać koszty związane z usterkami wyposażenia i przestojami.

## 1.2 Najważniejsze funkcje produktu

#### Obrazowanie akustyczne

Kamera w czasie rzeczywistym mierzy natężenie dźwięku z różnych źródeł w otoczeniu.

#### Detekcja wyładowań niezupełnych (PD)

Kamera wykrywa wyładowania niezupełne, szacuje ich rodzaj na podstawie częstotliwości dźwięku i wyświetla wyniki pomiarów w czasie rzeczywistym na ekranie podglądu na żywo dla wygody użytkownika.

#### Detekcja wycieków gazu (LD)

Kamera wykrywa wycieki gazu i w czasie rzeczywistym szacuje ich

natężenie, koszt i stopień w celach referencyjnych.

#### Palety

Kamera obsługuje wiele palet używanych do wyświetlania wykrywanych źródeł i natężeń dźwięku.

#### Nagrywanie wideo i wykonywanie zdjęć

Kamera umożliwia nagrywanie wideo, wykonywanie zdjęć i zarządzanie albumami.

## 1.3 Wygląd urządzenia

W tej serii dostępne są dwa rodzaje kamer do obrazowania akustycznego, wyposażone w różne matryce mikrofonowe (nr 13 na poniższych ilustracjach).

#### 1.3.1 Elementy urządzenia: Matryca 64 mikrofonów

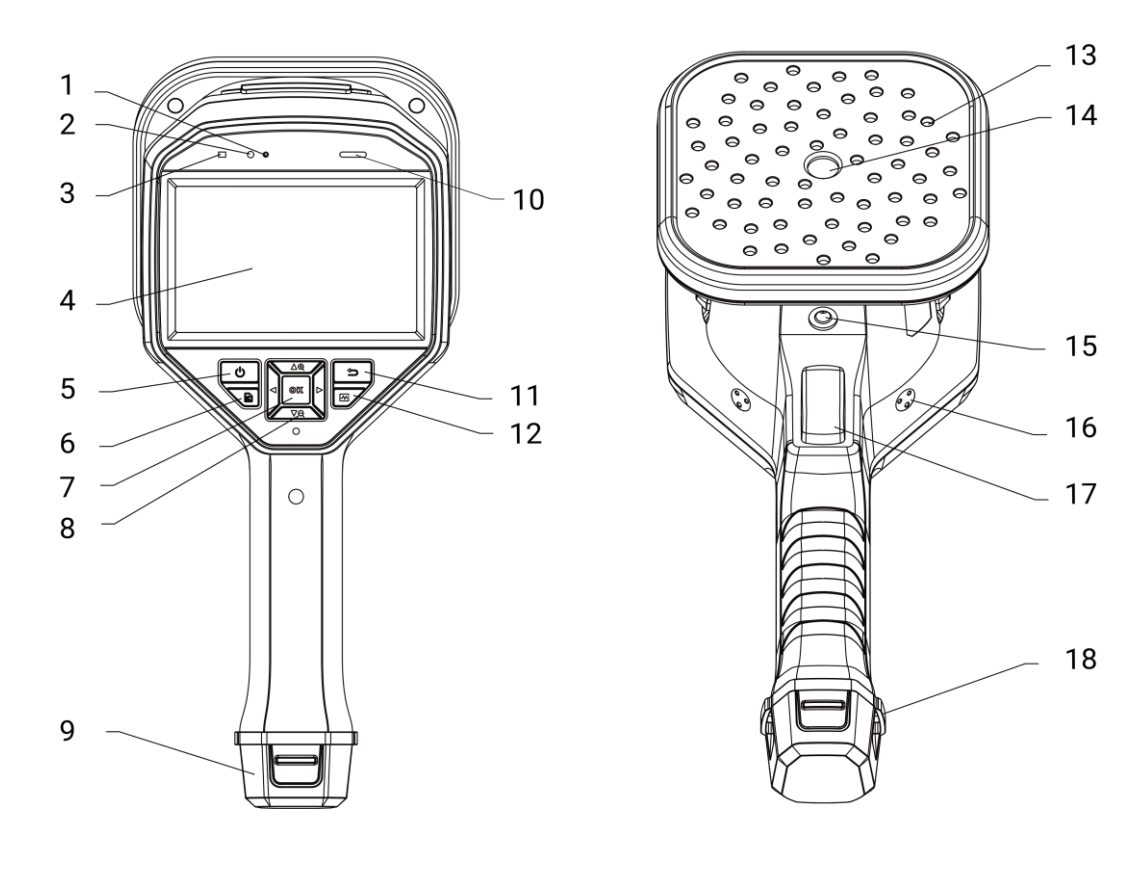

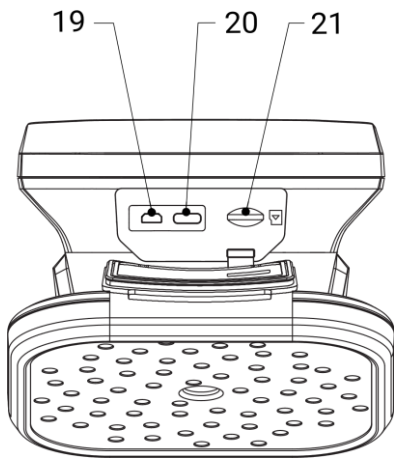

Rysunek 1-1 Elementy urządzenia: Matryca 64 mikrofonów

### 1.3.2 Elementy urządzenia: Matryca 136 mikrofonów

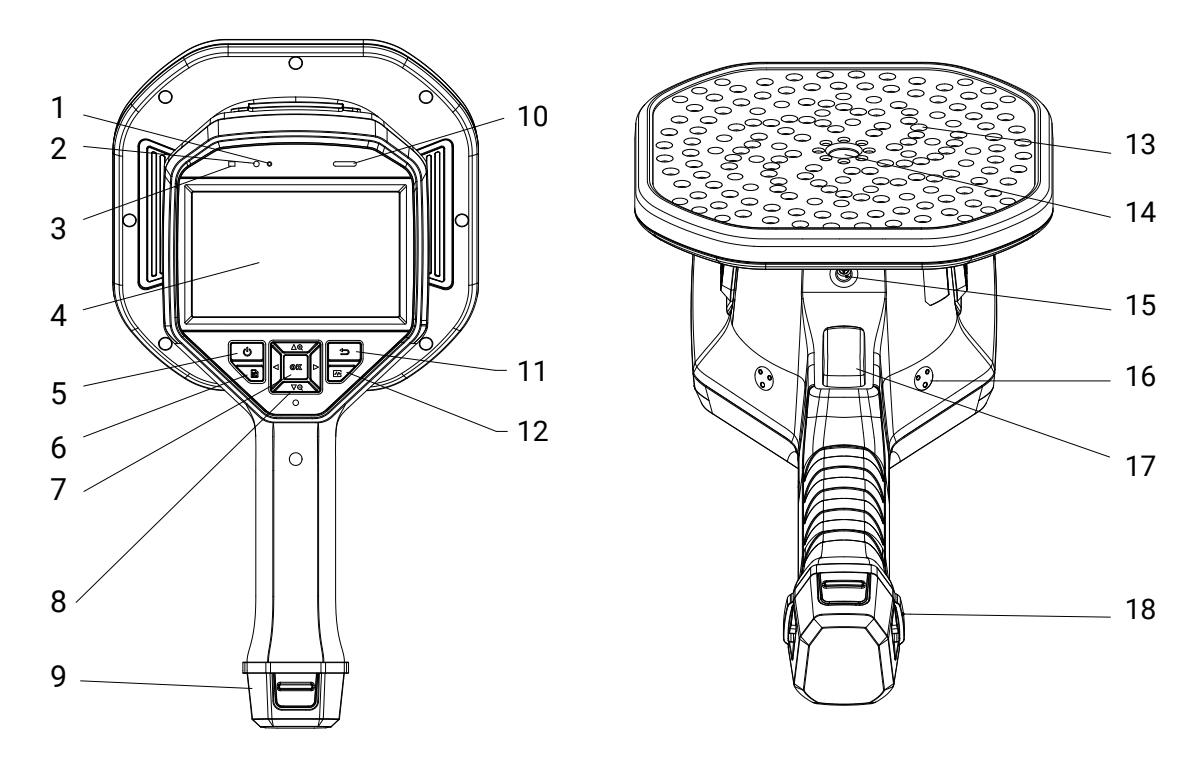

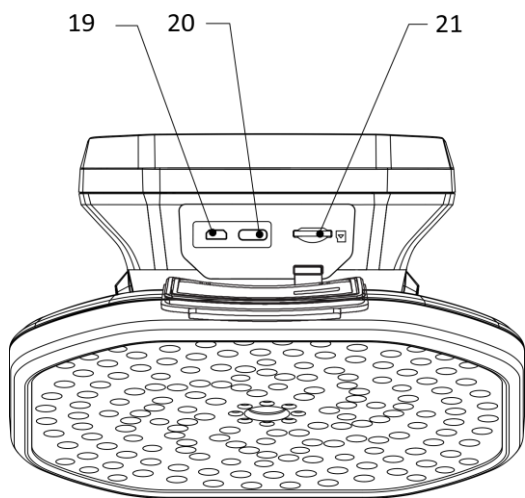

Rysunek 1-2 Elementy urządzenia: Matryca 136 mikrofonów

| Nr | Element                            | Funkcja                                                                                                    |
|----|------------------------------------|----------------------------------------------------------------------------------------------------|
| 1  | Czujnik światła                    | Pomiar intensywności światła w otoczeniu.                                                                                                    |
| 2  | Mikrofon                           | Rejestrowanie uwag głosowych                                                                                                    |
| 3  | Wskaźnik zasilania                 | Włączony (czerwony): prawidłowe ładowanie<br>Włączony (zielony): pełne naładowanie.                                                                                     |
| 4  | Ekran dotykowy<br>LCD              | Wyświetlanie podglądu na żywo i obsługa<br>dotykowa urządzenia.                                                                                                    |
| 5  | Przycisk zasilania                 | Naciśnij i przytrzymaj przycisk ( <sup>1</sup> ),<br>aby włączyć/wyłączyć zasilanie.<br>Naciśnij ( <sup>1</sup> ) przejdź do trybu uśpienia / zakończ<br>tryb uśpienia. |
| 6  | Przycisk<br>eksploratora<br>plików | Naciśnij i przytrzymaj przycisk 🖹, aby uzyskać<br>dostęp do albumów.                                                                                                    |
| 7  | Przycisk<br>potwierdzenia          | Tryb bez menu: Naciśnij przycisk ⓪⊠,<br>aby wyświetlić menu.<br>Tryb menu: Naciśnij przycisk ⓪⊠,<br>aby potwierdzić.                                                    |

| Tabela 1-1 | Onis e | lementów | urzadzenia |
|------------|--------|----------|------------|
|            | opio c |          | urząuzernu |

| 8  | Przycisk<br>nawigacyjny        | <ul> <li>Tryb bez menu:</li> <li>Naciśnij przycisk △⊕ lub ∇Q, aby płynnie odpowiednio powiększać lub pomniejszać widok z dokładnością 0.1×.</li> <li>Naciśnij i przytrzymaj przycisk △⊕ lub ∇Q, aby płynnie odpowiednio powiększać lub pomniejszać widok z dokładnością 1×.</li> <li>Tryb menu:</li> <li>Naciśnij przyciski △⊕, ∇Q, &lt; i ▷, aby wybrać ustawienia.</li> </ul> |
|----|--------------------------------|----------------------------------------------------------------------------------------------------|
| 9  | Zasobnik<br>na baterię         | Instalowanie baterii                                                                                                    |
| 10 | Głośnik                        | Odtwarza notatki głosowe.                                                                                                    |
| 11 | Przycisk Wstecz                | Naciśnij przycisk ᠫ, aby zapisać ustawienia<br>i ponownie wyświetlić poprzednie menu.                                                                                                    |
| 10 | Przycisk                       | Naciśnij, aby wybrać zakres częstotliwości                                                                                                    |
| 12 | częstotliwości                 | i skonfigurować ustawienia częstotliwości.                                                                                                    |
| 10 | Matryca                        | Wykrywanie dźwięku w monitorowanym                                                                                                    |
| 13 | mikrofonowa                    | obszarze.                                                                                                    |
| 14 | Kamera optyczna                | Wyświetlanie obrazu w świetle widzialnym.                                                                                                    |
| 15 | Złącze statywu                 | Mocowanie statywu.                                                                                                    |
| 16 | Zaczepy paska<br>na nadgarstek | mocowanie paska na nadgarstek.                                                                                                    |
| 17 | Przycisk kamery                | <ul> <li>Tryb bez menu:</li> <li>Naciśnięcie: wykonywanie zdjęć.</li> <li>Naciśnięcie i przytrzymanie: nagrywanie wideo.</li> <li>Tryb menu: Naciśnij, aby ponownie wyświetlić podgląd na żywo.</li> </ul>                                                                                                    |
| 18 | Zaczepy paska<br>na nadgarstek | Mocowanie do kamery dolnego zakończenia<br>paska na nadgarstek.                                                                                                    |
| 19 | Złącze micro HDMI              | Wyświetlanie obrazu i menu przy użyciu wyjścia<br>HDMI.                                                                                                    |
| 20 | Złącze Type-C                  | Ładowanie baterii kamery lub eksportowanie<br>plików przy użyciu przewodu dostarczonego<br>razem z urządzeniem.                                                                                                    |
| 21 | gniazdo karty<br>microSD       | Instalowanie karty microSD.                                                                                                    |

## 2 Przygotowanie

## 2.1 Mocowanie paska na nadgarstek

Pasek na nadgarstek mocowany do kamery ułatwia jej stabilizację. Należy owinąć dłoń paskiem, aby zapobiec przypadkowemu upadkowi lub uderzeniu kamery.

Górne zakończenie paska na nadgarstek jest mocowane do kamery przy użyciu klamry. Dostępne są dwa punkty mocowania klamry (po obu stronach kamery). Dolne zakończenie paska na nadgarstek należy przełożyć przez szczeliny w podstawie kamery.

1. Górne zakończenie paska na nadgarstek należy zamocować w klamrze.

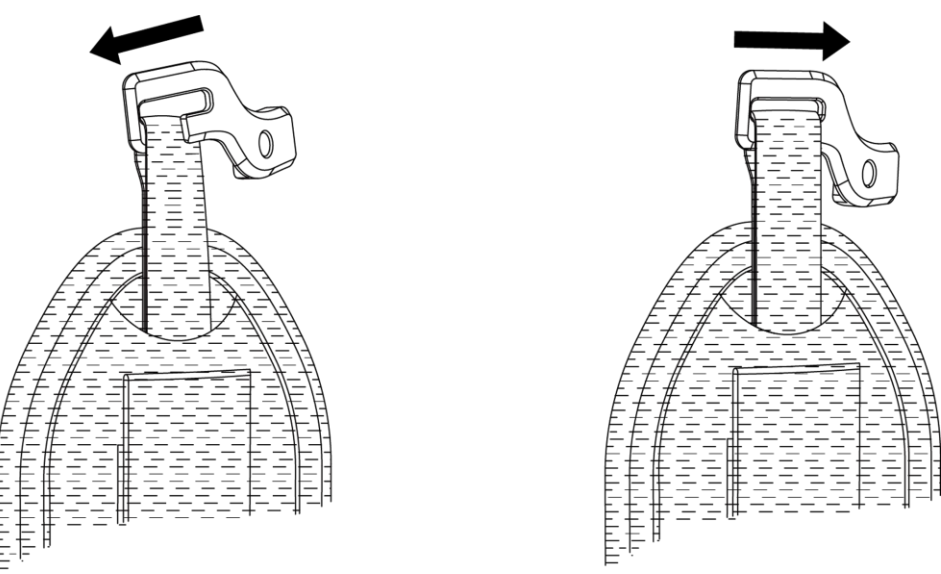

Rysunek 2-1 Mocowanie górnego zakończenia paska na nadgarstek

- 2. Przymocuj klamrę do kamery i dokręć śrubę kluczem dostarczonym razem z nią.
- 3. Przełóż dolne zakończenie paska na nadgarstek przez zaczep w podstawie kamery.
- 4. Przymocuj pasek na nadgarstek rzepem. Dostosuj długość do dłoni.

Podręcznik użytkownika kamery z obrazowaniem akustycznym

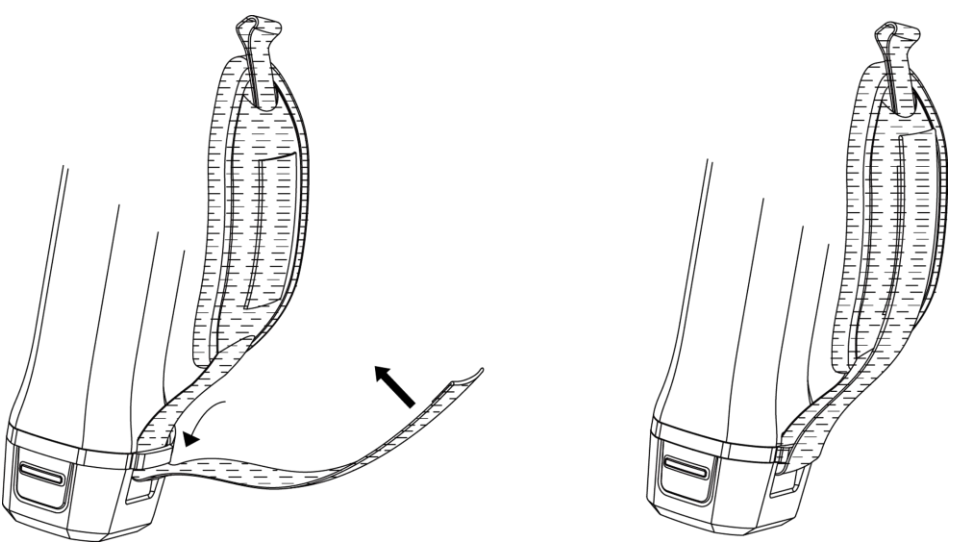

Rysunek 2-2 Mocowanie dolnego zakończenia paska na nadgarstek

## 2.2 Tryb obsługi

Kamerę można obsługiwać przy użyciu ekranu dotykowego lub przycisków.

#### Obsługa przy użyciu ekranu dotykowego

Naciśnij ekran, aby skonfigurować ustawienia.

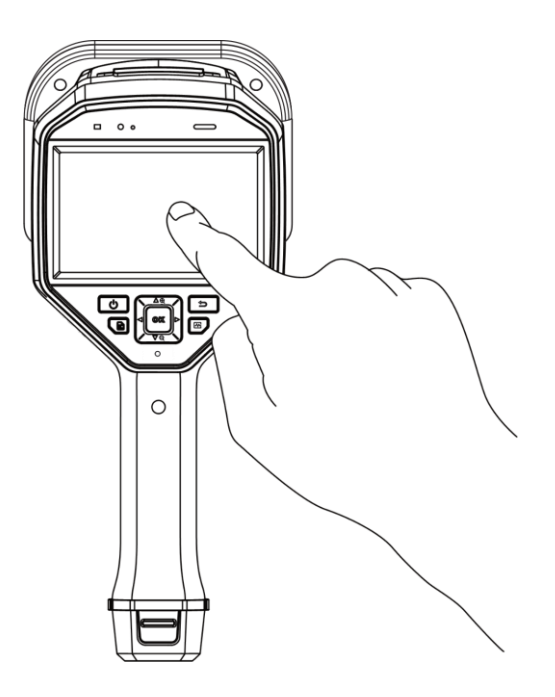

Rysunek 2-3 Obsługa przy użyciu ekranu dotykowego

#### Obsługa przy użyciu przycisków

Naciśnij przyciski nawigacyjne, aby skonfigurować ustawienia.

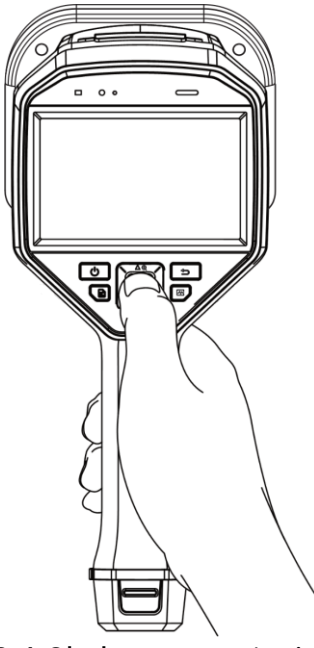

Rysunek 2-4 Obsługa przy użyciu przycisków

## 2.3 Naładuj kamerę

Przed pierwszym użyciem kamery lub gdy poziom naładowania baterii jest niski, należy ją całkowicie naładować.

#### 2.3.1 Ładowanie baterii kamery przy użyciu przewodu

#### Zanim rozpoczniesz

Przed rozpoczęciem ładowania przy użyciu przewodu upewnij się, że bateria jest zainstalowana w urządzeniu.

- 1. Otwórz pokrywę złącza kamery.
- Podłącz wtyk Type-C przewodu do ładowania do kamery i podłącz wtyk typu A przewodu do zasilacza.

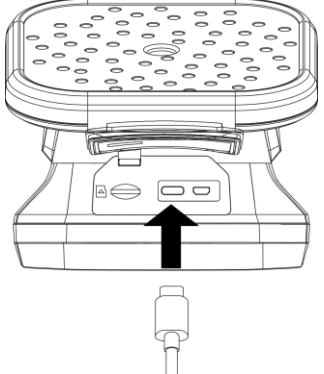

Rysunek 2-5 Ładowanie przy użyciu przewodu Type-C

#### 2.3.2 Ładowanie baterii kamery przy użyciu stacji ładującej

Można wyjąć baterię i umieścić ją w stacji umożliwiającej szybkie ładowanie.

#### Zanim rozpoczniesz

Przed wyjęciem baterii upewnij się, że zasilanie kamery jest wyłączone.

#### Procedura

1. Przytrzymaj kamerę i naciśnij oba zaczepy baterii.

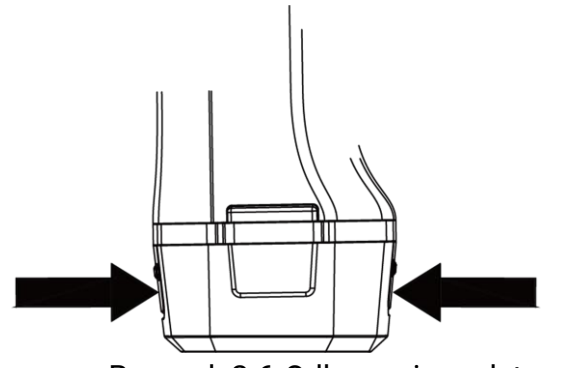

Rysunek 2-6 Odłączanie podstawy baterii

 Naciśnij i przytrzymaj zaczepy, a następnie pociągnij podstawę baterii, aby wyjąć baterię.  Umieść baterię w stacji ładującej. Wskaźnik na stacji sygnalizuje stan ładowania.

i

Czerwony wskaźnik jest włączony, gdy bateria jest prawidłowo ładowana, a zielony wskaźnik sygnalizuje całkowite naładowanie.

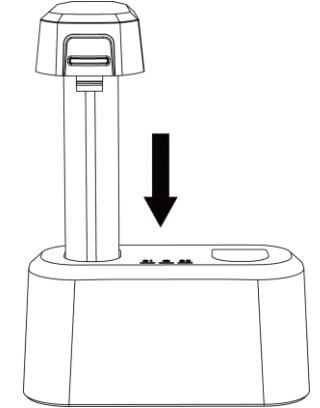

Rysunek 2-7 Ładowanie baterii

- 4. Po całkowitym naładowaniu baterii wyjmij ją ze stacji ładującej.
- 5. Umieść baterię w kamerze i dociśnij, tak aby została zablokowana w prawidłowym położeniu.

## 2.4 Włączanie/wyłączanie zasilania

#### Włączanie zasilania

Naciśnij i przytrzymaj przycisk (<sup>1</sup>), aby włączyć kamerę. Można obserwować cel, gdy urządzenie wyświetla stabilny podgląd na żywo.

i

Jeżeli poziom naładowania baterii kamery jest niski, należy ją niezwłocznie naładować lub wymienić na całkowicie naładowaną standardową baterię, aby zapewnić prawidłowe działanie kamery.

#### Wyłączanie zasilania

Gdy kamera jest włączona, naciśnij i przytrzymaj przycisk (<sup>1</sup>), aby wyłączyć zasilanie kamery.

#### 2.4.1 Konfigurowanie odliczania automatycznego wyłączania zasilania

#### Procedura

- 1. Gdy wyświetlany jest podgląd na żywo, naciśnij przycisk ⓪��, aby wyświetlić menu.
- Wybierz Ustawienia > Ustawienia urządzenia > Automatyczne wyłączanie.
- 3. Naciśnij pozycję "Automatyczne wyłączanie" lub naciśnij przycisk ⓪��, aby włączyć tę funkcję.
- 4. Skonfiguruj czas automatycznego wyłączania kamery odpowiednio do potrzeb.
- Naciśnij przycisk D, aby zapisać i ponownie wyświetlić poprzednie menu.

## 2.5 Usypianie i uaktywnianie

Funkcja usypiania i uaktywniania umożliwia oszczędne korzystanie z energii i zwiększenie wydajności baterii.

#### Ręczne usypianie i uaktywnianie

Naciśnij przycisk (<sup>1</sup>), aby przełączyć do trybu uśpienia, i naciśnij ponownie w celu wybudzenia kamery.

#### Konfigurowanie automatycznego usypiania

Gdy wyświetlany jest podgląd na żywo, naciśnij przycisk <sup>@</sup> 风, aby wyświetlić menu główne. Aby skonfigurować czas zwłoki przed automatycznym uśpieniem, wybierz **Ustawienia > Ustawienia urządzenia > Automatyczne usypianie**.

Kamera jest automatycznie przełączana do trybu uśpienia, gdy żaden

przycisk nie zostanie naciśnięty i ekran nie zostanie dotknięty przez okres dłuższy niż skonfigurowany czas zwłoki.

# Zaplanowane wykonywanie zdjęć i nagrywanie wideo w trybie uśpienia kamery

Kamera nie jest przełączana do trybu uśpienia, gdy nagrywa wideo lub wykonuje zdjęcia zgodnie z harmonogramem. Naciśnięcie przycisku powoduje jednak przerwanie zaplanowanego nagrywania wideo lub wykonywania zdjęć i wymuszenie przełączenia kamery do trybu uśpienia.

## 2.6 Automatyczne sprawdzanie mikrofonu

Automatyczne sprawdzanie mikrofonu to test zestawu mikrofonów wykonywany przez kamerę.

Aby przeprowadzić test, wybierz kolejno **Ustawienia > Ustawienia urządzenia > Automatyczne sprawdzanie mikrofonu**. Jeśli zostanie wykryty błąd mikrofonu, skontaktuj się ze sprzedawcą lub naszą pomocą techniczną w celu uzyskania wsparcia.

## 2.7 Podgląd na żywo i menu

#### 2.7.1 Podgląd na żywo

Po włączeniu kamery na ekranie jest wyświetlany podgląd na żywo wykrywanych fal akustycznych.

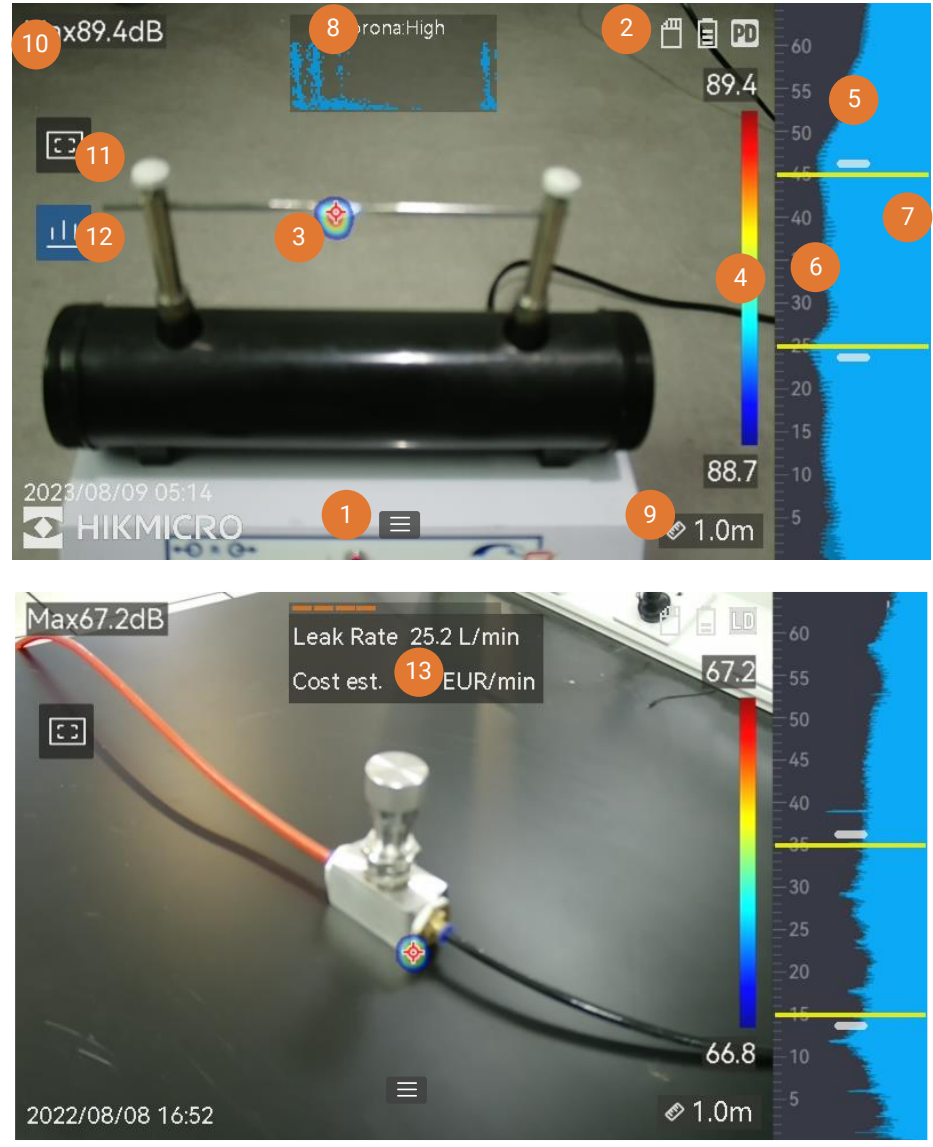

Rysunek 2-8 Podgląd na żywo

|            |       | ببامم ابدامم و |         |
|------------|-------|----------------|---------|
| Tabela Z-T | скгап | pougiąuu       | na zywo |

| Nr | Nazwa części | Funkcja                                                                                                    |
|----|--------------|----------------------------------------------------------------------------------------------------|
| 1  | Ikona menu   | Naciśnij ikonę, aby wyświetlić menu główne.                                                                                                    |
| 2  | Pasek stanu  | Na pasku stanu są wyświetlane ikony stanu<br>kamery. Aby włączyć/wyłączyć tę funkcję,<br>wybierz <b>Ustawienia &gt; Ustawienia ekranu &gt;</b><br><b>Ikony stanu</b> . |

| Nr        | Nazwa części                                          | Funkcja                                                                                                    |
|-----------|-------------------------------------------------------|----------------------------------------------------------------------------------------------------|
| 3         | Paleta akustyczna                                     | Natężenie i lokalizacja wykrytego źródła<br>dźwięku są konwertowane na kolory palety<br>nakładanej na obraz i ułatwiającej<br>obserwację. Zakres palety reprezentuje<br>natężenie dźwięku ze źródła. Większy<br>obszar objęty przez paletę akustyczną<br>oznacza szerszy zakres natężenia dźwięku.                                                          |
| 4         | Skala natężenia<br>(pasek palety)                     | Korzystając ze skali (paska palety), można<br>ustalić natężenie dźwięku na podstawie<br>wyświetlanego koloru. Krańcowe wartości<br>skali reprezentują maksymalną i minimalne<br>natężenie w skonfigurowanym zakresie<br>częstotliwości.<br>Aby dowiedzieć się, jak konfigurować<br>ustawienia, zobacz <i>6.1.1 Konfigurowanie</i><br><i>koloru palety</i> . |
| 5         | Zakres<br>czestotliwości                              | Pasmo częstotliwości obsługiwane przez<br>kamere.                                                                                                    |
| 6         | Wybrany/docelowy<br>zakres<br>częstotliwości          | Natężenie dźwięku w tym zakresie<br>częstotliwości jest wykrywane<br>i konwertowane na paletę akustyczną.<br>Aby uzyskać instrukcje, zobacz <i>5.1</i><br><i>Konfigurowanie częstotliwości</i> .                                                                                                    |
| 7         | Dynamika<br>natężenia<br>wszystkich<br>częstotliwości | Zmiana natężenia w obsługiwanym zakresie<br>częstotliwości.                                                                                                    |
| 8<br>i 12 | Diagram PRPD<br>i ikona sterowania                    | Dostępne tylko w trybie detekcji wyładowań<br>niezupełnych (PD).<br>Naciśnij ikonę (12), aby wyświetlić diagram<br>zależności amplitudy wyładowań od kąta<br>fazowego (PRPD), ułatwiający analizę<br>wyładowań niezupełnych.<br>Naciśnij diagram PRPD (8), aby go<br>powiększyć.                                                                            |
| 9         | Odległość źródła<br>dźwięku                           | Skonfigurowana odległość źródła dźwięku.<br>Aby dowiedzieć się, jak konfigurować<br>ustawienia, zobacz <i>5.2 Konfigurowanie</i><br><i>odległości źródła dźwięku</i> .                                                                                                    |

#### Podręcznik użytkownika kamery z obrazowaniem akustycznym

| Nr | Nazwa części                   | Funkcja                                                                                                    |
|----|--------------------------------|----------------------------------------------------------------------------------------------------|
| 10 | Natężenie<br>maksymalne        | Maksymalne natężenie wykryte w danej<br>lokalizacji. Aby dowiedzieć się, jak<br>konfigurować ustawienia, zobacz <i>5.4.1<br/>Oznaczanie i wyświetlanie natężenia</i><br><i>szczytowego</i> .                                                                                                  |
| 11 | ramka obszaru<br>detekcji      | Naciśnij ikonę, aby wyświetlić ramkę<br>w centrum ekranu. W tym trybie kamera<br>wyświetla źródła dźwięku tylko w ramce,<br>aby ograniczyć zakłócenia pochodzące<br>z obszarów o mniejszym znaczeniu.<br>Aby uzyskać więcej informacji, zobacz <i>5.4.2</i><br><i>Ramka obszaru detekcji.</i> |
| 13 | Informacje o<br>wyciekach gazu | Dostępne tylko w trybie detekcji wycieku<br>gazu (LD).<br>Szacowany wykryty wyciek gazu.<br>Aby uzyskać więcej informacji, zobacz 4<br><i>Detekcja wycieków gazu (LD)</i> .                                                                                                    |

#### 2.7.2 Menu

Gdy wyświetlany jest podgląd na żywo, naciśnij przycisk **三** lub <sup>◎</sup>K, aby wyświetlić pasek menu głównego, a następnie przesuń palec w dół na ekranie w celu wyświetlenia menu rozwijanego.

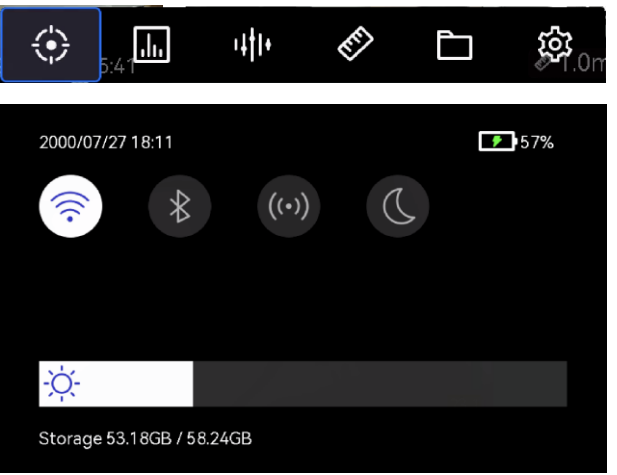

Rysunek 2-9 Menu główne i menu rozwijane

| lkona<br>menu           | Funkcja                                                                                                    |
|-------------------------|----------------------------------------------------------------------------------------------------|
| $\langle \! \! \rangle$ | Przełącznik trybu detekcji. Dostępny jest tryb detekcji wyładowań niezupełnych (PD) i tryb detekcji wycieku gazu (LD).                                                              |
| .1.,                    | Dostosowanie czułości detekcji. Większe wartości oznaczają<br>większą czułość. Aby dowiedzieć się, jak konfigurować ustawienia,<br>zobacz <i>5.3 Skonfiguruj czułość detekcji</i> . |
| 14†1+                   | Wstępnie zdefiniowane zakresy częstotliwości ułatwiające przełączanie.                                                                                                    |
| ET?                     | Odległość źródła dźwięku.                                                                                                    |
| Ē                       | Lokalne albumy wykonanych zdjęć i nagrań wideo.<br>Aby dowiedzieć się, jak konfigurować ustawienia, zobacz <i>7.4</i><br><i>Wyświetlanie plików lokalnych i zarządzanie nimi</i> .  |
| 礅                       | Ustawienia wszystkich funkcji kamery.                                                                                                    |
|                         | Dotknij, aby włączyć/wyłączyć funkcję Wi-Fi kamery.<br>Aby dowiedzieć się, jak konfigurować ustawienia, zobacz <i>8.1<br/>Łączenie kamery z siecią Wi-Fi</i> .                      |
| *                       | Dotknij, aby włączyć/wyłączyć funkcję Bluetooth kamery.<br>Aby dowiedzieć się, jak konfigurować ustawienia, zobacz <i>8.3</i><br><i>Parowanie urządzeń Bluetooth</i> .              |
| ((•))                   | Dotknij, aby włączyć/wyłączyć punkt dostępu kamery.<br>Aby dowiedzieć się, jak konfigurować ustawienia, zobacz <i>8.2</i><br><i>Konfigurowanie punktu dostępu kamery</i> .          |
| D                       | Naciśnij, aby przełączyć ciemną i jasną kompozycję menu.                                                                                                    |
| -☆-                     | Przesuń palec w tym obszarze, aby dostosować jasność ekranu.                                                                                                    |

Tabela 2-2 Opis menu

## 3 Detekcja wyładowań niezupełnych (PD)

Wykrywanie wyładowań niezupełnych często jest używane podczas inspekcji wyposażenia elektrycznego i obiektów. Umożliwia wykrywanie nieprawidłowych wyładowań niezupełnych i zaplanowanie prac serwisowych.

## 3.1 Operacja detekcji wyładowań niezupełnych

- 2. Wybierz pozycję 🔅 , aby przełączyć tryb detekcji na PD.
- 3. Ustaw odległość wykrywania. Zmierz odległość między zestawem mikrofonów a celem i wprowadź dane w kamerze. *Zobacz 5.2 Konfigurowanie odległości źródła dźwięku*.
- 4. Skieruj zestaw mikrofonów na docelowy obiekt.
- 5. (Opcjonalnie) Jeżeli źródło dźwięku jest niewielkie i występują znaczne zakłócenia w otoczeniu, należy włączyć funkcję ramki detekcji. Zobacz *5.4.2 Ramka obszaru detekcji*.
- 6. (Opcjonalnie) Jeśli chcesz nasłuchiwać wykrytego źródła ultradźwięków (zwykle niesłyszalnych dla ludzi) w celu dodatkowego potwierdzenia, włącz funkcję Ultradźwiękowy na dźwiękowy i połącz kamerę do pary słuchawek Bluetooth. Zobacz 5.4.4 Ultrasonic to Audible i 8.3 Parowanie urządzeń Bluetooth.
- 7. Dostosuj wybrany zakres częstotliwości. Zobacz *5.1 Konfigurowanie częstotliwości*.
- 8. Dostosuj czułość detekcji. Zobacz 5.3 Skonfiguruj czułość detekcji.
- 9. Sprawdź pozycję palet akustycznych, pozycję maksymalnego natężenia dźwięku, diagram PRPD i wynik detekcji na ekranie. Aby odczytać wynik, zobacz *3.2 Typy i poziomy wyładowań niezupełnych (PD)*.

10. Zrób zdjęcia lub nagraj wideo podejrzewanych źródeł dźwięku. Zobacz 7 Zdjęcia i wideo.

## 3.2 Typy i poziomy wyładowań niezupełnych (PD)

Podczas wykrywania źródła dźwięku wyładowań niezupełnych kamera automatycznie identyfikuje ich rodzaj i natężenie, a następnie wyświetla wyniki pomiarów na ekranie.

### i

Efektywność detekcji jest zależna od warunków otoczenia, dlatego wyświetlane typ PD wyładowań niezupełnych i poziom mocy są przybliżone i służą wyłącznie do celów referencyjnych.

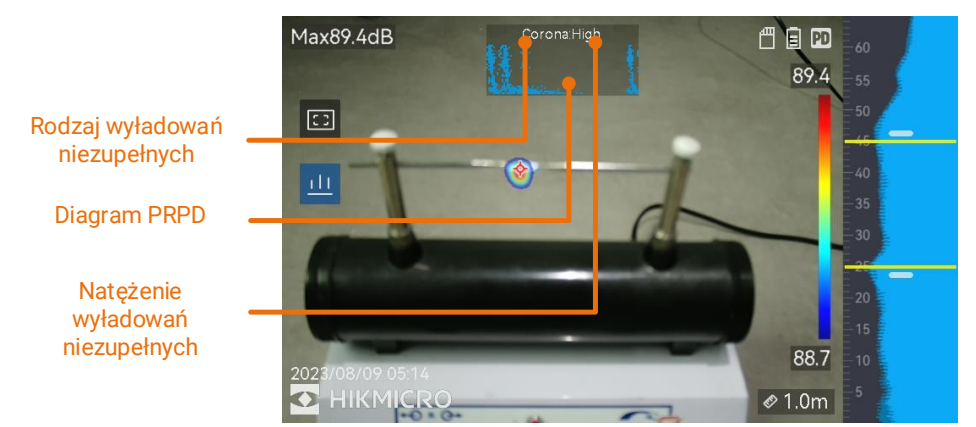

Rysunek 3-1 Ekran detekcji wyładowań niezupełnych

Poniższe tabele zawierają opisy informacji wyświetlanych na ekranie i zalecane prace serwisowe.

|                                      | Tabela 3-1 Rodzaje wyładowań niezupełnych                                                                                                    |  |
|--------------------------------------|----------------------------------------------------------------------------------------------------|--|
| Rodzaje<br>wyładowań<br>niezupełnych | Opis                                                                                                    |  |
| Koronowe                             | Wyładowania koronowe występują na ostrych<br>krawędziach przewodników otoczonych gazem.<br>Zazwyczaj dotyczy to instalacji elektrycznych takich<br>jak linie elektroenergetyczne wysokiego napięcia,<br>transformatory lub silniki elektryczne. |  |

| Rodzaje<br>wyładowań<br>niezupełnych                                                                                                    | Opis                                                                                                    |
|----------------------------------------------------------------------------------------------------|----------------------------------------------------------------------------------------------------|
| Ulotowe Wyładowania ulotowe (odmiana wyładowań<br>łukowych) występują wówczas, gdy prąd elekt<br>przepływa przez ścieżkę przewodzącą utworze<br>na skutek różnicy napięcia między dwoma<br>przewodnikami. Taka sytuacja może występow<br>w różnych urządzeniach, takich jak układy nap<br>wysokiego napięcia, przełączniki elektryczne,<br>wyłaczniki automatyczne i wyposażenie spaw |                                                                                                    |
| Natynkowy                                                                                                    | Podczas wyładowania powierzchniowego prąd<br>elektryczny przepływa na powierzchni izolatora.<br>Podstawową przyczyną są zanieczyszczenia<br>i warunki otoczenia takie jak wysoka wilgotność<br>powierzchni izolatora. To zjawisko często występuje<br>w wyposażeniu wysokiego napięcia, takim jak<br>transformatory, kable, aparatura łączeniowa i silniki. |
| Cząsteczkowe wyładowanie niezupełne to przep<br>prądu w środowisku metalicznych cząstek<br>i zanieczyszczeń w instalacjach elektrycznych.<br>Może to dotyczyć cząstek swobodnych albo<br>powstających na skutek zużycia mechanicznego<br>korozji lub degradacji materiałów izolacyjnych.                                                                                              |                                                                                                    |
| Szum                                                                                                    | Inne wykrywane dźwięki.                                                                                                    |

Jeżeli w danej lokalizacji występują wyładowania niezupełne w różnych formach, na ekranie podglądu na żywo wyświetlane są informacje dotyczące najczęściej występującego rodzaju wyładowań.

|                                        | 3CI WI30WC                                                                                |  |
|----------------------------------------|-------------------------------------------------------------------------------------------|--|
| Natężenie<br>wyładowań<br>niezupełnych | Zalecane procedury serwisowe                                                              |  |
| Stan prawidłowy                        | Brak widocznego/mierzalnego uszkodzenia.                                                  |  |
| Niskie                                 | Drobne uszkodzenia wymagające uwagi. Skrócenie<br>inspekcji i wykonanie niezbędnych prac. |  |

Tabela 3-2 Natężenie wyładowań niezupełnych i procedury serwisowe

| Natężenie<br>wyładowań<br>niezupełnych | Zalecane procedury serwisowe                                                                                                    |  |
|----------------------------------------|----------------------------------------------------------------------------------------------------|--|
| Średnie                                | Umiarkowane uszkodzenia. Zlokalizowanie elementu<br>wyposażenia i oczyszczenie go podczas rutynowej<br>konserwacji lub wykonanie odpowiednich badań<br>właściwości elektrycznych danego elementu. Można<br>też monitorować podatność na wyładowania przy<br>użyciu monitora online. |  |
| Duże                                   | Poważne uszkodzenia. Przed kontynuowaniem<br>eksploatacji elementu wyposażenia należy go<br>wyłączyć i przekazać do kontroli inżynieryjnej.                                                                                                    |  |

## 4 Detekcja wycieków gazu (LD)

Tryb wycieków gazu (LD) jest często używany do wykrywania wycieków gazu między innymi z rurociągów, zbiorników lub zaworów.

W LD istnieją dwa tryby wycieku gazu z różnymi obliczeniami kosztów wycieku. Wybierz tryb wycieku odpowiednio do docelowego obiektu poddawanego inspekcji i sposobu obliczania kosztów.

| Tryb wycieku | Opis                                               |
|--------------|----------------------------------------------------|
| yazu         |                                                    |
| Gaz w butli  | Zlokalizuj punkty wycieku i wykryj jego szybkość.  |
|              | Oblicz szacowane koszty odpowiednio do ceny gazu i |
|              | szybkości wycieku.                                 |

| Tabela 4-1 | Tryby wycieku gazu |
|------------|--------------------|
|------------|--------------------|

| Tryb wycieku<br>gazu       | Opis                                                                                                    |
|----------------------------|----------------------------------------------------------------------------------------------------|
| Skompresowane<br>powietrze | Zlokalizuj punkty wycieku i wykryj jego szybkość.<br>Koszt wycieku to koszt dodatkowej energii zużytej<br>przez kompresor powietrza w celu utrzymania<br>ciśnienia w układzie.<br>Koszt jest obliczany na podstawie wykrytej szybkości<br>wycieku, ceny elektryczności, mocy kompresora i<br>codziennych godzin działania.<br>Zmarnowana energia może również zostać<br>przekonwertowana na emisje CO2 w celu<br>wyświetlenia. |

## Â

Ten produkt służy do oceny wycieków gazu w celu oszczędzania pieniędzy. Efektywność detekcji jest jednak zależna od warunków otoczenia, dlatego wyświetlane wartości szacunkowe są przybliżone i służą wyłącznie do celów referencyjnych. Wyniki pomiarów wyświetlane przez kamerę nie gwarantują rzeczywistych oszczędności, nie są związane z zaleceniami i nie zawsze precyzyjnie odzwierciedlają sytuację w danym obiekcie.

## 4.2 Operacje detekcji wycieku gazów

#### i

Poniższa procedura prezentuje ogólny sposób obsługi. Dostosuj detekcję, wybierając typ wycieku, częstotliwość, odległość i czułość, aby znaleźć stałe i stabilne punkty wycieku.

- 1. Gdy wyświetlany jest podgląd na żywo, naciśnij przycisk 三 lub ⓪��, aby wyświetlić menu.
- 2. Wybierz pozycję 🔅, aby przełączyć tryb detekcji na LD.
- Wybierz kolejno Ustawienia > Ustawienia akustyczne > Detekcja wycieku gazu > Tryb wycieku gazu, a następnie ustaw tryb Gaz w

**butlach** lub **Skompresowane powietrze**. Aby sprawdzić, czym różnią się tryby, zobacz Tabela 4-1.

4. Ustaw parametry detekcji wycieku gazu.

i

Parametry wpływają na precyzję detekcji, więc ustaw je prawidłowo.

| Tabela 4-2 Ustawienia parametrów detekcji |                                                                                                    |                                                                                              |  |
|-------------------------------------------|----------------------------------------------------------------------------------------------------|----------------------------------------------------------------------------------------------|--|
| Parametr                                  | Opis                                                                                                    | Ścieżka ustawienia                                                                           |  |
| Typ<br>wycieku                            | Ustaw odpowiedni docelowy typ,<br>metalowe rury, rury gwintowane,<br>szybkozłącze rurowe i inne opcje<br>do wyboru.<br>Różne typy docelowe wymagają<br>różnych algorytmów w celu<br>poprawy dokładności wykrywania.                                                                                 | Ustawienia ><br>Ustawienia<br>akustyczne ><br>Detekcja wycieku<br>gazu > Typ<br>przecieku    |  |
| Ciśnienie<br>układu                       | Ciśnienie pojemnika lub rur<br>podlegających inspekcji. Ten<br>parametr pomaga w podniesieniu<br>precyzji wykrywania małych<br>wycieków.<br>Jednostkę ciśnienia można zmienić<br>w obszarze Ustawienia ><br>Ustawienia akustyczne > Detekcja<br>wycieku gazu > Ustawienia<br>jednostek > Ciśnienie. | Ustawienia ><br>Ustawienia<br>akustyczne ><br>Detekcja wycieku<br>gazu > Ciśnienie<br>układu |  |

5. Ustaw parametry na potrzeby wyświetlania wyników i obliczania kosztów.

Parametry wycieku skompresowanego powietrza zamieszczono w Tabela 4-3, a wycieku gazu w butlach — w Tabela 4-4.

Tabela 4-3 Wyciek skompresowanego powietrza: Wyświetlanie wyników i obliczenie kosztów

|--|

| Parametr                          | Opis                                                                                                    | Ścieżka ustawienia                                                                                                    |
|-----------------------------------|----------------------------------------------------------------------------------------------------|----------------------------------------------------------------------------------------------------|
| Jednostka<br>natężenia<br>wycieku | Jednostka do wyświetlania<br>natężenia wycieku.                                                                                                    | Ustawienia ><br>Ustawienia<br>akustyczne > Detekcja<br>wycieku gazu ><br>Ustawienia<br>jednostek > Jednostka<br>natężenia wycieku                                |
| Objętość<br>wycieku               | Ustaw natężenie wycieku dla<br>różnych objętości wycieku,<br>aby określić różną<br>dotkliwość problemu. Aby<br>dodać lub anulować<br>objętość, użyj opcji ⊕ i ⊖.<br>Objętość wycieku jest<br>wyświetlana nad natężeniem<br>wycieku w oknie wyników.                                 | Ustawienia ><br>Ustawienia<br>akustyczne > Detekcja<br>wycieku gazu ><br>Objętość wycieku                                                                        |
| Moc właściwa<br>sprężarki pow.    | Moc właściwa sprężarki<br>powietrza oznaczająca<br>wydajność działania<br>sprężarki powietrza to<br>współczynnik mocy<br>wejściowej do prędkości<br>przepływu<br>skompresowanego<br>powietrza przy danym<br>ciśnieniu.<br>Można ją znaleźć w arkuszu<br>danych sprężarki powietrza. | Ustawienia ><br>Ustawienia<br>akustyczne > Detekcja<br>wycieku gazu ><br>Ustawienia dla<br>skompresowanego<br>powietrza > Moc<br>właściwa sprężarki<br>powietrza |
| Cena energii<br>elektrycznej      | Cena energii elektrycznej w<br>kontrolowanych zakładzie<br>lub instalacji.                                                                                                    | Ustawienia ><br>Ustawienia<br>akustyczne > Detekcja<br>wycieku gazu ><br>Ustawienia dla<br>skompresowanego<br>powietrza > Cena<br>energii elektrycznej           |

| Parametr                             | Opis                                                                                                    | Ścieżka ustawienia                                                                                                    |
|--------------------------------------|----------------------------------------------------------------------------------------------------|----------------------------------------------------------------------------------------------------|
| Jednostka<br>czasu kosztu<br>wycieku | Okres do obliczania<br>kosztów.                                                                                                    | Ustawienia ><br>Ustawienia<br>akustyczne > Detekcja<br>wycieku gazu ><br>Ustawienia<br>jednostek > Jednostka<br>czasu kosztu wycieku               |
| Godz.<br>roboczych/dzień             | Dzienna liczba godzin<br>działania sprężarki<br>powietrza. Wpływa na<br>wyświetlany szacowany<br>koszt.                                                                                                    | Ustawienia ><br>Ustawienia<br>akustyczne > Detekcja<br>wycieku gazu ><br>Ustawienia dla<br>skompresowanego<br>powietrza > Godz.<br>roboczych/dzień |
| Emisja<br>CO2/kWh                    | Emisja CO2 na kWh (emisja<br>dwutlenku węgla wynikająca<br>z korzystania z<br>elektryczności) jest<br>określana na podstawie<br>źródła energii używanego do<br>generowania prądu i<br>wpływają na nią czynniki,<br>takie jak efektywność<br>sprzętu do generowania<br>elektryczności. Odpowiednią<br>wartość można uzyskać,<br>zapytując o współczynnik<br>emisji dwutlenku węgla dla<br>lokalnej sieci<br>elektroenergetycznej. | Ustawienia ><br>Ustawienia<br>akustyczne > Detekcja<br>wycieku gazu ><br>Ustawienia dla<br>skompresowanego<br>powietrza > Emisja<br>CO2/kWh        |

| Parametr                                | Opis                                                                                                    | Ścieżka ustawienia                                                                                                    |
|-----------------------------------------|----------------------------------------------------------------------------------------------------|----------------------------------------------------------------------------------------------------|
| Jednostka<br>natężenia<br>wycieku       | Jednostka do wyświetlania<br>natężenia wycieku.                                                                                                    | Ustawienia > Ustawienia<br>akustyczne > Detekcja<br>wycieku gazu ><br>Ustawienia jednostek ><br>Jednostka natężenia<br>wycieku    |
| Objętość<br>wycieku                     | Ustaw natężenie wycieku dla<br>różnych objętości wycieku,<br>aby określić różną<br>dotkliwość problemu. Aby<br>dodać lub anulować<br>objętość, użyj opcji $\oplus$ i $\bigcirc$ .<br>Objętość wycieku jest<br>wyświetlana nad natężeniem<br>wycieku w oknie wyników. | Ustawienia > Ustawienia<br>akustyczne > Detekcja<br>wycieku gazu > Objętość<br>wycieku                                            |
| Cena gazu                               | Cena wyciekającego gazu                                                                                                    | Ustawienia > Ustawienia<br>akustyczne > Detekcja<br>wycieku gazu ><br>Ustawienia dla gazu w<br>butlach > Cena gazu                |
| Jednostka<br>czasu<br>kosztu<br>wycieku | Okres do obliczania kosztów.                                                                                                    | Ustawienia > Ustawienia<br>akustyczne > Detekcja<br>wycieku gazu ><br>Ustawienia jednostek ><br>Jednostka czasu kosztu<br>wycieku |

Tabela 4-4 Wyciek gazu z butli: Wyświetlanie wyników i obliczenie kosztów

- 6. Ustaw odległość wykrywania. Zmierz odległość między zestawem mikrofonów a celem i wprowadź dane w kamerze. *Zobacz 5.2 Konfigurowanie odległości źródła dźwięku*.
- 7. Skieruj zestaw mikrofonów na docelowy obiekt.
- 8. (Opcjonalnie) Jeżeli źródło dźwięku jest niewielkie i występują znaczne zakłócenia w otoczeniu, należy włączyć funkcję ramki detekcji. Zobacz *5.4.2 Ramka obszaru detekcji*.
- 9. (Opcjonalnie) Jeśli chcesz nasłuchiwać wykrytego źródła ultradźwięków (zwykle niesłyszalnych dla ludzi) w celu dodatkowego

potwierdzenia, włącz funkcję Ultradźwiękowy na dźwiękowy i połącz kamerę do pary słuchawek Bluetooth. Zobacz *5.4.4 Ultrasonic to Audible* i *8.3 Parowanie urządzeń Bluetooth*.

- 10. Dostosuj wybrany zakres częstotliwości. Zobacz *5.1 Konfigurowanie częstotliwości*.
- 11. Dostosuj czułość detekcji. Zobacz 5.3 Skonfiguruj czułość detekcji.
- 12. Sprawdź pozycję palet akustycznych, pozycję maksymalnego natężenia dźwięku i wynik detekcji na ekranie.

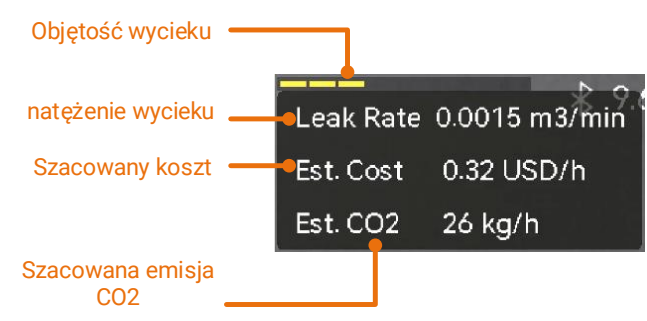

Rysunek 4-2 Szacowanie wycieku gazu (skompresowane powietrze)

- 13. (Opcjonalnie) Skalibruj natężenie wycieku, jeśli określisz, że jest inne niż rzeczywiste. Zobacz *4.3 Kalibracja wskaźnika wycieku*.
- 14. Zrób zdjęcia lub nagraj wideo podejrzewanych źródeł dźwięku. Zobacz 7 Zdjęcia i wideo.

## 4.3 Kalibracja wskaźnika wycieku

Jeśli określisz, że natężenie wycieku jest inne niż rzeczywiste, ustaw współczynnik kalibracji dla każdego zakresu natężenia wycieku. Skalibrowane natężenie wycieku = wykryte natężenie wycieku × ustawiony współczynnik kalibracji.

Możesz ustawić rożne współczynniki kalibracji dla różnych zakresów natężenia wycieku. Współczynnik kalibracji to liczba z zakresu od 0,000000 do 10,000000. Dozwolonych jest maksymalnie 6 miejsc po przecinku.

- 1. Gdy wyświetlany jest podgląd na żywo, naciśnij przycisk **三** lub <sup></sup> <sup></sup> lub <sup></sup> <sup>®</sup> <sup>K</sup>, aby wyświetlić menu.
- 2. Wybierz pozycję 🔅, aby przełączyć tryb detekcji na LD.
- 3. Przejdź do obszaru Ustawienia > Ustawienia akustyczne > Detekcja wycieku gazu > Kalibracja natężenia wycieku i włącz żądaną funkcję.
- 4. Wybierz zakres do kalibracji i wprowadź dla niego współczynnik przy użyciu klawiatury programowej.

### i

Zakresy natężenia wycieku są dostarczane przez kamerę. Ustaw współczynnik kalibracji dla każdego używanego zakresu.

## 5 Podstawy detekcji fal akustycznych

Kamera wykrywa fale akustyczne w różnych zakresach częstotliwości. Do wykrytego źródła dźwięku jest przypisywana paleta kolorów o określonych kształtach reprezentująca przestrzenny rozkład jego natężenia i dynamiki.

## 5.1 Konfigurowanie częstotliwości

#### Procedura

- Kamera wykrywa dźwięk w dwóch skonfigurowanych zakresach częstotliwości z różnym limitem górnym. Wybierz Ustawienia > Ustawienia akustyczne > Pasmo częstotliwości, aby skonfigurować opcje odpowiednie dla częstotliwości potencjalnych źródeł.
- Wybierz zakres częstotliwości, które będą wizualizowane na wyświetlaczu przy użyciu palet akustycznych ułatwiających obserwację. Możesz wybrać jeden z trzech wstępnie zdefiniowanych zakresów częstotliwości lub dostosować ustawienia ręcznie.

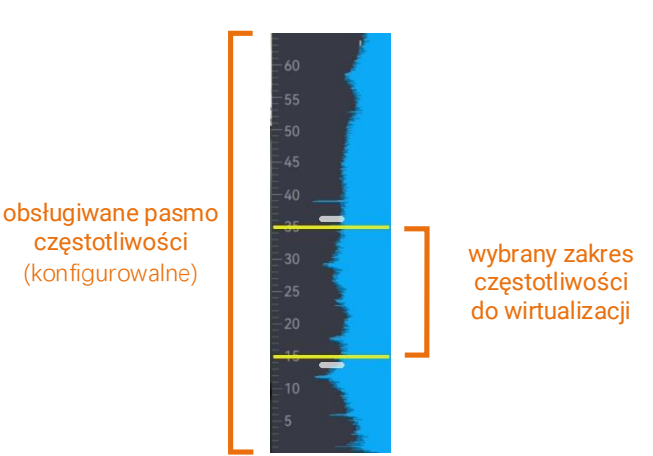

Rysunek 5-1 Częstotliwość

#### 5.1.1 Wybór wstępnie zdefiniowanego zakresu częstotliwości *Procedura*

- 1. Gdy wyświetlany jest podgląd na żywo, naciśnij przycisk 三 lub ⓪瓜, aby wyświetlić menu.
- 2. Wybierz pozycję 414 i zakres.

#### 5.1.2 Ręczny wybór zakresu częstotliwości

#### Procedura

- 1. Wybierz ustawienie, które chcesz dostosować.
  - Tabela 5-1 Dostosowywanie wybranych częstotliwości

| Cel                                              | Czynność                                                            | Rezultat                               |
|--------------------------------------------------|---------------------------------------------------------------------|----------------------------------------|
| Dostosuj<br>równocześnie górny<br>i dolny limit. | Naciśnij przycisk 🐼 lub obszar<br>między żółtymi liniami jeden raz. | <b>33:3</b><br>30<br>-25<br>18.9       |
| Dostosuj tylko limit<br>górny.                   | Naciśnij dwukrotnie przycisk 🗠<br>lub górną żółtą linię.            | <b>33:3</b><br>30<br>25<br><b>18:9</b> |
| Dostosuj tylko limit<br>dolny.                   | Naciśnij trzykrotnie przycisk 杯<br>lub dolną żółtą linię.           | 33₅3<br>30<br>25<br>18.9               |

2. Naciśnij lub naciśnij i przytrzymaj przyciski  $\triangle \oplus \ i \, \nabla {\mathbb Q}$ , aby dostosować wartości.

3. Naciśnij przycisk 🗁, aby zapisać i zakończyć.

## 5.2 Konfigurowanie odległości źródła dźwięku

Określenie odległości źródła dźwięku umożliwia zwiększenie efektywności detekcji fal akustycznych.

- 1. Gdy wyświetlany jest podgląd na żywo, naciśnij przycisk 🔳 lub ⓪��, aby wyświetlić menu.
- 2. Wybierz 🔗 .

- 3. Aby dostosować odległość, naciśnij lub naciśnij i przytrzymaj przyciski ⊲ i ⊳ lub naciśnij przyciski **≤** i **>**.
- 4. Naciśnij przycisk 🗁, aby zapisać i zakończyć.

## 5.3 Skonfiguruj czułość detekcji

Wyższa czułość umożliwia wykrywanie źródeł dźwięku o mniejszym natężeniu. Ponadto wyższa czułość ułatwia wykrywanie i lokalizowanie zakłóceń.

#### Procedura

- 1. Gdy wyświetlany jest podgląd na żywo, naciśnij przycisk 🔳 lub ⓪��, aby wyświetlić menu.
- 2. Wybierz pozycję 📶.
- Naciśnij przyciski < i ▷ lub naciśnij ekran, aby wybrać wartość. Większa wartość oznacza większą czułość.
- 4. Naciśnij przycisk 🗁, aby zapisać i zakończyć.

### 5.4 Inne narzędzia

#### 5.4.1 Oznaczanie i wyświetlanie natężenia szczytowego

Punkt natężenia szczytowego można oznaczyć przy użyciu przycisku 💠 i wyświetlić na ekranie.

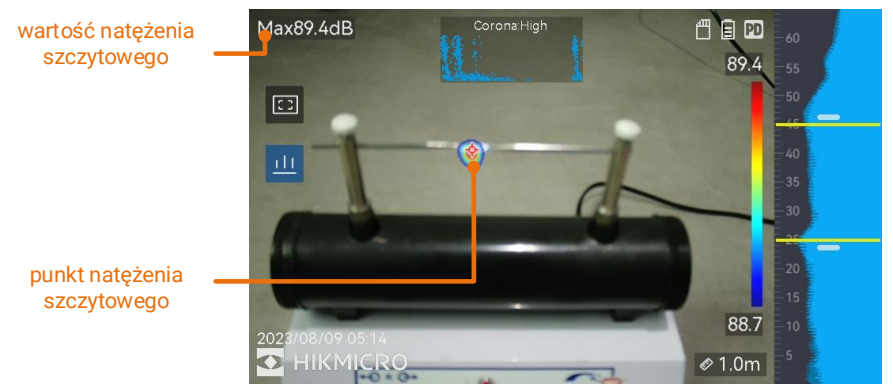

Rysunek 5-2 Oznaczanie natężenia szczytowego

- 1. Gdy wyświetlany jest podgląd na żywo, naciśnij przycisk lub ◎К, aby wyświetlić menu.
- Wybierz Ustawienia > Ustawienia akustyczne > Wyświetlanie natężenia dźwięku.
- 3. Włącz opcję Szczytowe.
- 4. Naciśnij przycisk 🗁, aby zapisać i zakończyć.

#### 5.4.2 ramka obszaru detekcji

Jeżeli źródło dźwięku jest niewielkie i występują zakłócenia w otoczeniu, należy włączyć funkcję wyświetlania ramki obszaru detekcji, tak aby obejmowała monitorowany obiekt na obrazie. Detekcja dźwięku będzie ograniczona do obszaru widocznego w ramce.

Naciśnij przycisk 🖾, aby włączyć/wyłączyć funkcję wyświetlania ramki obszaru detekcji.

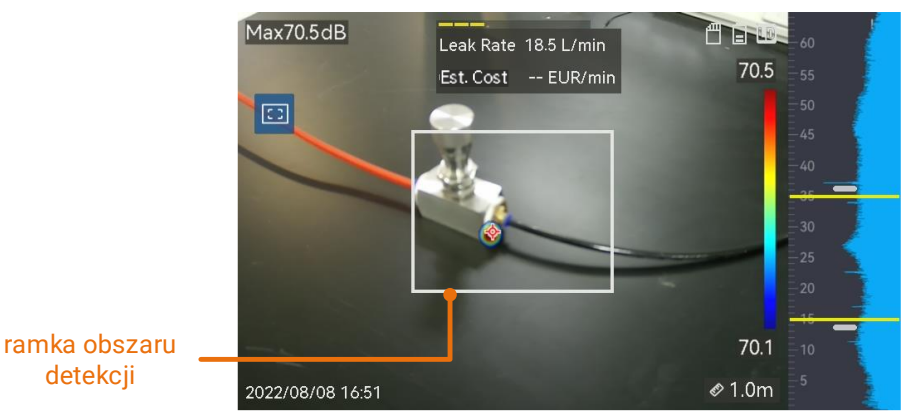

Rysunek 5-3 ramka obszaru detekcji

### 5.4.3 Wyświetlanie wielu źródeł dźwięku

Zazwyczaj kamera wyświetla tylko palety akustyczne dla najsilniejszych źródeł dźwięku. Jeżeli konieczne jest wyświetlanie innych źródeł dźwięku w monitorowanej lokalizacji, włącz funkcję **Wiele źródeł**, wybierając kolejno **Ustawienia > Ustawienia akustyczne> Wiele źródeł**.

### i

W praktyce w trybie wielu źródeł dźwięku trudno jest uniknąć wpływu źródeł odbitych dźwięków. Jeśli rury do kontroli znajdują się blisko sufitu lub ścian, wykryte liczne źródła są najprawdopodobniej wieloma odbiciami jednego punktu wycieku. Nie zalecamy więc używania tego trybu w miejscach, gdzie możliwe są silne odbicia dźwięku.

#### 5.4.4 Ultradźwiękowy na dźwiękowy

Zwykle ludzkie ucho wychwytuje dźwięki o częstotliwości od 20 do 20 000 Hz. Wyższe częstotliwości muszą zostać przekształcone na dźwięki słyszalne.

Kamera obsługuje funkcję konwersji Ultradźwiękowy na dźwiękowy. Podłącz kamerę do słuchawek Bluetooth, aby w czasie rzeczywistym nasłuchiwać źródeł ultradźwięków.

### i

- Użytkownicy powinni przygotować parę słuchawek Bluetooth.
- Po włączeniu funkcji Ultradźwiękowy na dźwiękowy ultradźwięki na zarejestrowanych materiałach wideo również zostaną przekonwertowane.
- Źródła przekonwertowanego dźwięku nie można odtworzyć przy użyciu głośnika kamery.
- Działanie funkcji Ultradźwiękowy na dźwiękowy jest wstrzymane, gdy odtwarzane są inne pliki dźwiękowe (notatka głosowa i dźwięk nagrań wideo).

- 1. Podłącz kamerę do pary słuchawek Bluetooth. Zobacz *8.3 Parowanie urządzeń Bluetooth* .
- 2. Włącz funkcję Ultradźwiękowy na dźwiękowy.
  - 1) Gdy wyświetlany jest podgląd na żywo, naciśnij przycisk 🔳 lub ⓪��, aby wyświetlić menu.
  - Wybierz kolejno Ustawienia > Ustawienia akustyczne > Ultradźwiękowy na dźwiękowy.
  - Po włączeniu funkcji na ekranie podglądu na żywo wyświetli się ikona ucha.
- 3. Słuchaj dźwięków w czasie rzeczywistym i dostosuj głośność.
  - 1) Dotknij 📣 na ekranie.
  - 2) Przesuń pasek głośności w celu regulacji.

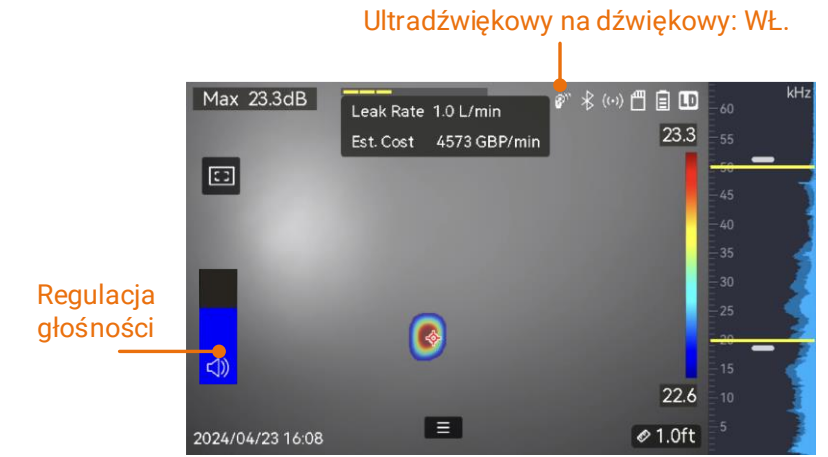

Rysunek 5-4 Funkcja Ultradźwiękowy na dźwiękowy i regulacja głośności

## 6 Ustawienia ekranu

## 6.1 Konfigurowanie palet akustycznych

Kolory palet akustycznych, wyświetlane na ekranie podglądu na żywo, wskazują lokalizację i natężenie wykrytego źródła dźwięku. Można dostosować kolory, przezroczystość i zakres natężenia palet.

#### 6.1.1 Konfigurowanie koloru palety

#### Procedura

- 1. Gdy wyświetlany jest podgląd na żywo, naciśnij przycisk <sup></sup> ◎ k, aby wyświetlić menu.
- Wybierz pozycję 🕸 z menu głównego, a następnie wybierz Ustawienia akustyczne > Palety i żądaną kombinację kolorów.
- 3. Dotknij przycisku 🗁, aby zapisać i zakończyć.

#### Rezultat

Wybrana paleta akustyczna jest wyświetlana nad źródłem dźwięku, a pasek palety zmienia się na wybraną paletę.

#### 6.1.2 Konfigurowanie przezroczystości palety

Poprawne skonfigurowanie przezroczystości palety akustycznej umożliwia wyświetlanie jej równocześnie z obrazem z kamery.

- 1. Gdy wyświetlany jest podgląd na żywo, naciśnij przycisk 🔳 lub ⓪��, aby wyświetlić menu.
- Wybierz Ustawienia > Ustawienia akustyczne > Przezroczystość palety, a następnie wybierz żądany poziom.
- 3. Naciśnij przycisk 🗁, aby zapisać i zakończyć.

### i

Przezroczystość można skonfigurować w zakresie od 0% do 100%. Im mniejsza wartość, tym bardziej przezroczysta paleta akustyczna.

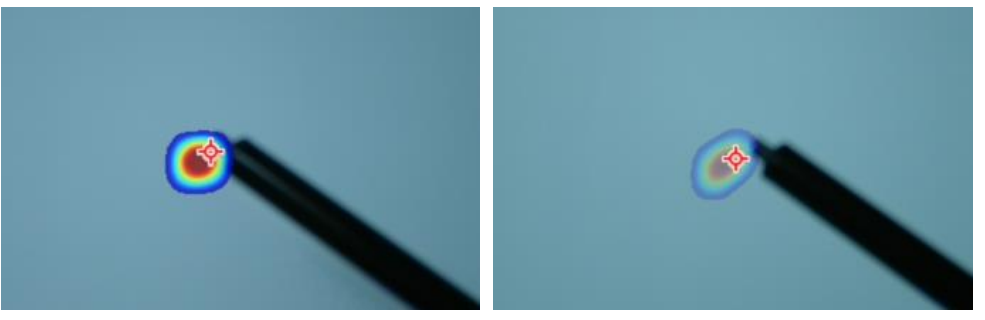

Poz.: 75% w porównaniu z poziomem: 25%

#### 6.1.3 Konfigurowanie zakresu natężenia palet

Kolory na paletach reprezentują różne wartości natężenia dźwięku. Zazwyczaj kamera automatycznie oblicza zakres natężenia dla palet. Można też ręcznie skonfigurować stały zakres, jeżeli rezultat zastosowania palety automatycznej nie jest zadowalający.

- Automatycznie (domyślne): Kamera automatycznie oblicza limit górny i dolny oraz zmianę natężenia.
- Ręcznie: Kamera oblicza limit górny i dolny zgodnie ze skonfigurowaną zmianą natężenia i rzeczywistym natężeniem źródła dźwięku.

#### Procedura

- 1. Gdy wyświetlany jest podgląd na żywo, naciśnij przycisk 🔳 lub ⓪��, aby wyświetlić menu.
- 2. Wybierz Ustawienia > Ustawienia akustyczne >Zakres natężenia, a następnie naciśnij przycisk @K, aby przełączyć do trybu ręcznego.
- 3. Wybierz pozycję **Zmiana natężenia** i naciśnij przycisk @K.
- 4. Naciśnij lub naciśnij i przytrzymaj przyciski  $\Delta \oplus \ i \, \nabla {\mathbb Q}$ , aby dostosować wartości.
- 5. Naciśnij przycisk 🗁, aby zapisać i zakończyć.

## 6.2 Dostosowanie powiększenia cyfrowego

Kamera może cyfrowo powiększać obraz w zakresie od 1× do 16××.

- Gdy wyświetlany jest podgląd na żywo, naciśnij i przytrzymaj przycisk △⊕ lub ∇Q, aby płynnie odpowiednio powiększać lub pomniejszać widok z dokładnością 1×.
- Gdy wyświetlany jest podgląd na żywo, naciśnij przycisk △⊕ lub ∇Q, aby płynnie odpowiednio powiększać lub pomniejszać widok z dokładnością 0.1×.

## 6.3 Konfigurowanie skali odcieni szarości obrazu

Włączenie opcji skali odcieni szarości powoduje wyświetlenie obrazu czarno-białego zamiast kolorowego obrazu podglądu na żywo. Obraz czarno-biały eksponuje kolorowe palety akustyczne.

#### Procedura

- 1. Gdy wyświetlany jest podgląd na żywo, naciśnij przycisk **三** lub <sup></sup> <sup></sup> lub <sup></sup> <sup>® </sup> K, aby wyświetlić menu.
- 2. Wybierz Ustawienia > Ustawienia ekranu.
- 3. Włącz **Obraz w skali szarości**.
- 4. Naciśnij przycisk 🗁, aby zapisać i zakończyć.

## 6.4 Ustawianie Standardu wideo

Standard wideo odnosi się do standardu wideo używanego w kamerze optycznej. Ustaw go odpowiednio do częstotliwości używanej w danym kraju lub regionie. Do wyboru są opcje PAL lub NTSC.

#### i

Użycie nieprawidłowego standardu może spowodować wyświetlanie pasów na ekranie.

Aby zmienić standardy, wybierz kolejno **Ustawienia > Ustawienia urządzenia > Standard wideo**. Zmiany zostaną zastosowane po ponownym uruchomieniu kamery.

## 6.5 Dostosowanie jasności ekranu

#### Procedura

- 1. Gdy wyświetlany jest podgląd na żywo, naciśnij przycisk 三 lub ⓪瓜, aby wyświetlić menu.
- Wybierz pozycję 🔅 z menu głównego, a następnie wybierz Ustawienia urządzenia > Jasność ekranu.
  - Automatyczne: Kamera automatycznie dostosowuje jasność ekranu zgodnie z intensywnością oświetlenia w otoczeniu.
  - Ręcznie: Aby ręcznie dostosować jasność ekranu, przeciągnij suwak regulacji jasności w lewo lub w prawo.

#### i

Jasność można też dostosować ręcznie przy użyciu menu rozwijanego.

-<u>'</u>Ċ-

Rysunek 6-1 Suwak regulacji jasności

## 6.6 Informacje o menu ekranowym

Menu ekranowe (OSD) umożliwia wyświetlanie podglądu na żywo z informacjami dotyczącymi między innymi stanu kamery oraz daty i godziny.

- 1. Gdy wyświetlany jest podgląd na żywo, naciśnij przycisk **三** lub <sup></sup> <sup>® </sup> K, aby wyświetlić menu.
- 2. Wybierz Ustawienia > Ustawienia ekranu.
- 3. Naciśnij przycisk lub <sup>◎</sup>K, aby wybrać informacje, które będą wyświetlane na ekranie.
- 4. Naciśnij przycisk 🗁, aby zapisać i zakończyć.

## 7 Zdjęcia i wideo

Rób zdjęcia lub nagrywaj wideo inspekcji lub podejrzanych obiektów docelowych dla dalszej analizy lub innych celów. Zdjęcia i nagrania wideo zapisane w kamerze można wyeksportować na komputer przy użyciu kabla USB.

## i

- Kamera nie wykonuje zdjęć i nie nagrywa wideo, gdy wyświetlane jest menu.
- Kamera nie wykonuje zdjęć i nie nagrywa wideo, gdy jest podłączona do komputera.
- Wybierz Ustawienia > Ustawienia urządzenia > Inicjowanie urządzenia, aby zainicjować kartę pamięci, jeżeli jest to konieczne.

## 7.1 Robienie zdjęcia

Korzystając z kamery, można robić zdjęcia z obrazu na żywo i zapisywać je w lokalnych albumach.

#### Zanim rozpoczniesz

Upewnij się, że w kamerze zainstalowano prawidłowo działającą kartę. Aby zlokalizować gniazdo karty pamięci kamery, zobacz *1.3 Wygląd urządzenia*.

- Aby zrobić zdjęcia, skonfiguruj tryb wykonywania zdjęć i naciśnij przycisk kamery, gdy wyświetlany jest podgląd na żywo. Dostępne są trzy tryby. W każdym trybie należy wykonać inną procedurę.
  - 1) Wybierz Ustawienia > Ustawienia rejestracji > Tryb zdjęć.
  - 2) Wybierz tryb.
    - Pojedyncze zdjęcie: aby wykonać jedno zdjęcie, naciśnij przycisk kamery jeden raz.

- Zaplanowane zdjęcia: Ustaw Interwał robienia zdjęć i ich Liczbę. Naciśnięcie przycisku kamery, gdy wyświetlany jest podgląd na żywo, powoduje wykonywanie przez kamerę zdjęć zgodnie ze skonfigurowanym interwałem i liczbą. Ponowne naciśnięcie przycisku kamery lub naciśnięcie przycisku Dowoduje zakończenie wykonywania zdjęć.
- 3) Naciśnij przycisk 🗁, aby ponownie wyświetlić podgląd na żywo.
- 4) Skieruj obiektyw na monitorowany obiekt i naciśnij **przycisk kamery**, aby wykonać zdjęcia.
- Opcjonalne: Po wykonaniu zdjęcia można nacisnąć jego miniaturę, aby je wyświetlić i edytować.

#### Następne kroki

- Otwórz albumy, aby wyświetlić pliki i foldery i zarządzać nimi. Aby uzyskać instrukcje, zobacz 7.4.1 Zarządzanie albumami\_i 7.4.2 Zarządzanie plikami.
- Aby edytować zapisane obrazy, jak edytować zapisane zdjęcia, zobacz *7.4.3 Edytowanie plików*.
- Można podłączyć kamerę do komputera, aby wyeksportować lokalne pliki w celu ponownego wykorzystania. Zobacz 7.5 Eksportowanie plików.

## 7.2 Nagrywanie wideo

Można nagrywać monitorowany obiekt. Nagrania wideo i pliki audio są zapisywane na karcie pamięci.

#### Procedura

- Gdy wyświetlany jest podgląd na żywo, naciśnij i przytrzymaj przycisk kamery, aby rozpocząć nagrywanie. Zostanie wyświetlona ikona stanu i czasu nagrywania.
- Aby zatrzymać nagrywanie, naciśnij ponownie przycisk kamery. Nagranie wideo zostanie automatycznie zapisane, a nagrywanie zostanie zakończone.

#### i

Można też nacisnąć przycisk @ lub  $\bigcirc$ , aby zakończyć nagrywanie.

3. Aby wyeksportować nagrania wideo, zobacz 7.5 Eksportowanie plików.

#### i

Nagrania wideo są zapisywane w formacie MP4. Można odtwarzać nagrania wideo na ekranie kamery lub wyeksportować je do zgodnych odtwarzaczy.

## 7.3 Reguła nazewnictwa plików

Regułę nazewnictwa zarejestrowanych zdjęć i nagrań wideo można zmienić. Wybierz **Ustawienia > Ustawienia rejestracji**, aby skonfigurować **Nagłówek z nazwą pliku** i **Nazewnictwo plików**.

|                       | · ····································                   |
|-----------------------|----------------------------------------------------------|
| Element               | Opis                                                     |
| Nagłówek              | Nazwa pliku rozpoczyna się od skonfigurowanego           |
| z nazwą pliku         | nagłówka.                                                |
| Nazewnictwo<br>plików | Do wyboru są Sygnatura czasowa lub Numerowanie.          |
|                       | Sygnatura czasowa obejmuje rok, miesiąc, dzień, godzinę, |
|                       | minuty i sekundy.                                        |

Tabela 7-1 Reguła nazewnictwa plików

## 7.4 Wyświetlanie plików lokalnych i zarządzanie nimi

Zdjęcia i nagrania wideo wykonane przy użyciu kamer są zapisywane w lokalnych albumach. Można utworzyć lub usunąć domyślny album do zapisywania oraz konfigurować go i zmieniać jego nazwę. W przypadku plików można wykonywać operacje takie jak przeglądanie, przenoszenie i usuwanie.

- 1. Otwórz album.

  - Aby otworzyć albumy, wyświetl menu główne, korzystając z przycisku <sup>©</sup>K, i wybierz pozycję <sup>™</sup>.
- 2. Aby dowiedzieć się, jak tworzyć i usuwać domyślny album do zapisywania oraz konfigurować go i zmieniać jego nazwę, zobacz

7.4.1 Zarządzanie albumami.

- 3. Aby dowiedzieć się, jak wykonywać operacje związane z plikami, takie jak przenoszenie lub usuwanie, zobacz *7.4.2 Zarządzanie plikami*.
- Aby dowiedzieć się, jak edytować zdjęcia (np. edytować notatki tekstowe lub głosowe zapisane ze zdjęciami), zobacz 7.4.3 Edytowanie plików.

### 7.4.1 Zarządzanie albumami

Można utworzyć kilka albumów do zarządzania plikami wykonanych zdjęć i nagrań wideo w kamerze. Nowo wykonane zdjęcia i nagrania wideo są zapisywane w **albumie domyślnym z**.

#### Procedura

- 1. Otwórz albumy.
  - Aby otworzyć albumy, naciśnij przycisk b, gdy wyświetlany jest podgląd na żywo.
  - Aby otworzyć albumy, wyświetl menu główne, korzystając z przycisku ©K, i wybierz pozycję .
- 2. Utwórz album.
  - 1) Aby dodać album, dotknij opcji 🖿 prawym górnym rogu ekranu.
  - 2) Edytuj nazwę albumu.
  - 3) Aby zapisać album, naciśnij 🔽.
- Ustaw album jako album domyślny do zapisywania albo skonfiguruj go lub zmień jego nazwę.
  - 1) Wybierz album i naciśnij 🔍
  - 2) Dotknij opcji ••• w prawym górnym rogu ekranu.
  - Wybierz pozycję "Ustaw jako domyślny album do zapisywania", "Zmień nazwę" lub "Usuń", zależnie od wymagań.
  - Ikona albumu zostanie zastąpiona ikoną po ustawieniu go jako domyślnego albumu do zapisywania.

### 7.4.2 Zarządzanie plikami

- 1. Otwórz albumy.
  - Aby otworzyć albumy, naciśnij przycisk 🖹, gdy wyświetlany jest

- podgląd na żywo.
- 2. Wybierz album i naciśnij @ .
- 3. Przeglądaj pliki zdjęć i nagrań wideo.
  - 1) Wybierz plik i naciśnij @K.
  - 2) Naciśnij  $\lhd$  i  $\triangleright$ , aby przejść do poprzedniego lub następnego pliku.

| Typ pliku         | Formatuj                                   | Opisy                                                                                                    |
|-------------------|--------------------------------------------|----------------------------------------------------------------------------------------------------|
| Zdjęcia           | Nazwa_pliku.pd.jpeg<br>Nazwa_pliku.ld.jpeg | Kamera obsługuje edytowanie<br>notatek tekstowych i głosowych,<br>przenoszenie plików, sprawdzanie<br>podstawowych informacji i usuwanie<br>plików. |
| Nagrania<br>wideo | Nazwa_pliku.pd.mp4<br>Nazwa_pliku.ld.mp4   | Kamera obsługuje odtwarzanie,<br>przenoszenie i usuwanie plików                                                                                     |
|                   |                                            | wideo.                                                                                                    |

#### Tabela 7-2 Formaty plików i operacje

- 4. Przenoszenie lub usuwanie kilku plików.
  - 1) W albumie dotknij opcji 📓 w prawym górnym rogu ekranu.
  - Naciśnij 
     i ▷ w celu wybrania pliku, a następnie naciśnij 
     Jeśli chcesz wybrać wszystkie pliki, dotknij opcji 
     w prawym górnym rogu. Jeśli chcesz anulować wybór wszystkich plików, dotknij opcji

Wybrany plik zostanie wyświetlony z ikoną 🗹 w prawym górnym rogu.

- 3) Naciśnij przycisk "Usuń" lub "Przenieś".
  - Naciśnięcie przycisku "Usuń" powoduje usunięcie plików po potwierdzeniu.
  - Po naciśnięciu przycisku "Przenieś" wybierz album docelowy, aby rozpocząć przenoszenie.

### 7.4.3 Edytowanie plików

Obsługiwane jest edytowanie notatek tekstowych, głosowych lub znaczników zapisanych z obrazami.

- 1. Otwórz albumy.
  - Aby otworzyć albumy, naciśnij przycisk albumy, gdy wyświetlany jest podgląd na żywo.
  - Aby otworzyć albumy, wyświetl menu główne, korzystając z przycisku <sup>©</sup>K, i wybierz pozycję <sup>1</sup>.
- 2. Wybierz album i naciśnij 💿 🕅 .
- 3. Wybierz plik i naciśnij 💿 🕮 , aby otworzyć menu edycji.
- 4. Wybierz opcję i wykonaj odpowiednie operacje.

| Tabala 7 0 | <b>Edutoviania</b> | ا بىرۇپانا م |               | minai |
|------------|--------------------|--------------|---------------|-------|
| Tabela 7-3 | Edytowanie         | ріком і      | i zarządzanie | nimi  |

| Ikona      | Opis                                                                                          |  |  |
|------------|-----------------------------------------------------------------------------------------------|--|--|
| Ξ          | Edytowanie notatki tekstowej. Dodaj nową notatkę tekstową                                     |  |  |
|            | lub zmien istniejącą i nacisnij 🔍 , aby zapisac ustawienia.                                   |  |  |
|            | Edytowanie notatki głosowej. Można dodać nową notatkę                                         |  |  |
|            | grosową albo outworzyć lub usunąć istniejącą notatkę.                                         |  |  |
| Ŷ          | Jezeli istnieje juž notatka głosowa dołączona do pliku, nacisnij, aby ja odtworzyć lub usunać |  |  |
|            | Jeżeli do pliku nie załaczono notatki głosowej, naciśnij @ß                                   |  |  |
|            | lub dotknij opcji 🔍, aby ją nagrać.                                                           |  |  |
|            | Edytowanie notatek znaczników. Notatki znaczników to                                          |  |  |
|            | wstępnie zdefiniowany tekst, który można szybko dodać do                                      |  |  |
|            | obrazów. Szablon notatki znacznika należy zaimportować do                                     |  |  |
|            | kamery przed użyciem. Zobacz <i>7.4.4 Importowanie szablonów</i>                              |  |  |
|            | notatek do znaczników i zarządzanie nimi.                                                     |  |  |
|            | 1. Wybierz opcję <b>Notatka znacznika</b> .                                                   |  |  |
|            | 2. Wybierz nazwę znacznika.                                                                   |  |  |
|            | 3. Wybierz opcję lub wiele opcji dla znacznika, a następnie                                   |  |  |
|            | naciśnij ©¤.                                                                                  |  |  |
|            | 4. Naciśnij ⊲ i ▷, aby przejść do poprzedniej lub następnej                                   |  |  |
|            | konfiguracji znacznika.                                                                       |  |  |
| €          | Przenoszenie plików do innych albumów.                                                        |  |  |
|            | Wybierz album docelowy i naciśnij przycisk 💿🖾,                                                |  |  |
|            | aby potwierdzić przeniesienie.                                                                |  |  |
| $\bigcirc$ | Wyświetlanie podstawowych informacji dotyczących pliku,                                       |  |  |
|            | takich jak godzina zapisania i rozdzielczość.                                                 |  |  |
| Ū          | Usuwanie pliku.                                                                               |  |  |
| $\bigcirc$ | Odtwarzanie wideo.                                                                            |  |  |

#### 7.4.4 Importowanie szablonów notatek do znaczników i zarządzanie nimi

Szablony notatek znaczników zawierają wstępnie zdefiniowaną nazwę znacznika i opcje. Dzięki importowanemu i aktywowanemu szablonowi użytkownicy mogą szybko dodawać znaczniki do wykonanych zdjęć.

Szablony notatek znaczników są generowane w oprogramowaniu klienckim HIKMICRO Analyzer Acoustic. Skopiuj szablony w formacie json do pamięci kamery, aby następnie móc używać szablonów i zarządzać nimi.

1. Wygeneruj szablony notatek znaczników w HIKMICRO Analyzer Acoustic.

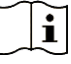

- Pobierz oprogramowanie klienckie HIKMICRO Analyzer Acoustic z naszej witryny. Aby uzyskać więcej informacji, zobacz 7.6 Analizowanie zdjęć przy użyciu aplikacji HIKMICRO Analyzer Acoustic.
- Kliknij a w prawym górnym rogu okna oprogramowania, aby pobrać instrukcję obsługi.
- Szablony wygenerowane w oprogramowaniu są zapisywane w folderze komputerowym, do którego prowadzi ścieżka: Public\HIKMICRO Analyzer Acoustic\TextRemarkTemplate.
- Podłącz kamerę do komputera przy użyciu dostarczonego kabla.
   Skopiuj i wklej pliki szablonów do folderu TextNote w pamięci kamery.

### i

Jeśli zaimportujesz więcej niż jeden szablon, domyślnie aktywny będzie pierwszy. Maksymalnie można zaimportować 10 szablonów.

- 3. Aby zarządzać szablonami, wybierz Ustawienia > Ustawienia rejestracji > Szablon notatek znaczników.
  - 1) Wybierz szablon.
  - 2) Dotknij opcji ••• w prawym górnym rogu ekranu.
  - 3) Ustaw szablon jako domyślny lub go usuń.

## 7.5 Eksportowanie plików

Po podłączeniu kamery do komputera przy użyciu dostarczonego kabla można wyeksportować zapisane nagrania wideo i zdjęcia.

## i

- Podłącz wtyk kabla USB Type-C do kamery, a wtyk typu A do komputera.
- Pliki można wyeksportować przy użyciu kabla USB, gdy kamera jest wyłączona.
- Można eksportować pliki przez zainstalowanie karty pamięci w komputerze, jeżeli jest on wyposażony w odpowiednie gniazdo.

#### Procedura

- 1. Otwórz pokrywę złącza.
- 2. Podłącz kamerę do komputera za pomocą kabla i otwórz wykryty dysk.
- 3. Wybierz zdjęcia lub nagrania wideo i skopiuj je do komputera, aby umożliwić wyświetlanie tych plików.
- 4. Odłącz kamerę od komputera.

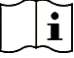

Nagrania wideo można odtwarzać przy użyciu domyślnych odtwarzaczy.

## 7.6 Analizowanie zdjęć przy użyciu aplikacji HIKMICRO Analyzer Acoustic

Wykonane zdjęcia można importować do komputerowej aplikacji klienckiej HIKMICRO Analyzer Acoustic w celu analizy i generowania raportów.

Aby pobrać oprogramowanie, skorzystaj z witryny internetowej <u>http://www.hikmicrotech.com</u> lub skontaktuj się z nami.

Kliknij 🔘 w prawym górnym rogu okna oprogramowania, aby pobrać instrukcję obsługi.

## 8 Połączenia

## 8.1 Łączenie kamery z siecią Wi-Fi

#### Procedura

- 1. Wyświetl ustawienia Wi-Fi. Skonfiguruj poniższe ustawienia.

  - Wybierz Ustawienia > Połączenia > WLAN.
- 2. Dotknij przycisku O, aby włączyć funkcję Wi-Fi i wyświetlić listę odnalezionych sieci Wi-Fi.

| <                  | WLAN |
|--------------------|------|
| WLAN               |      |
| Available Networks |      |
|                    | ଜ    |
|                    | ଜ    |
| -                  | ବି   |

Rysunek 8-1 Lista Wi-Fi

- 3. Wybierz sieć Wi-Fi, z którą chcesz ustanowić połączenie. Zostanie wyświetlona klawiatura ekranowa.
- 4. Wprowadź hasło.
- 5. Dotknij opcji 📈, aby ukryć klawiaturę i ustanowić połączenie Wi-Fi.

#### i

- NIE naciśnij **spacji**, bo hasło może być nieprawidłowe.
- Zamknięcie okna ustawień Wi-Fi nie powoduje przerwania połączenia.

#### Rezultat

Ikona Wi-Fi \, 🦻 jest wyświetlana na ekranie podglądu na żywo

po ustanowieniu połączenia.

## 8.2 Konfigurowanie punktu dostępu kamery

Gdy punkt dostępu kamery jest włączony, inne wyposażenie z funkcją Wi-Fi może ustanawiać połączenia z kamerą w celu przesyłania danych.

#### Procedura

- 1. Wyświetl okno konfiguracji punktu dostępu. Skonfiguruj poniższe ustawienia.
  - Dotknij i przytrzymaj 💿 w menu rozwijanym.
  - Wybierz Ustawienia > Połączenia > Punkt dostępu.
- 2. Aby włączyć funkcję punktu dostępu, dotknij O

| <           | Hotspot |   |
|-------------|---------|---|
| 794096800   |         |   |
| Set Hotspot |         | > |
|             |         |   |

Rysunek 8-2 Punkt dostępu

3. Skonfiguruj i połącz punkt dostępu.

| Użycie<br>punktu<br>dostępu | hasła | 1.<br>2. | Dotknij przycisku <b>Ustaw punkt dostępu</b> . Zostanie<br>wyświetlona klawiatura ekranowa.<br>Aby skonfigurować hasło punktu dostępu, wpisz<br>je na ekranie.                                                                      |
|-----------------------------|-------|----------|----------------------------------------------------------------------------------------------------|
|                             |       | 3.       | Aby zapisać, dotknij 🔽.                                                                                                    |
|                             |       | 4.       | Włącz funkcję Wi-Fi wyposażenia i wyszukaj<br>punkt dostępu kamery, z którym chcesz<br>ustanowić połączenie.                                                                                                    |
| Użycie<br>kodu QR           |       | 1.       | Zeskanuj kod QR przy użyciu programu<br>HIKMICRO Viewer, aby szybko nawiązać<br>połączenie z punktem dostępu i połączyć kamerę<br>z aplikacją. Aby uzyskać więcej informacji<br>dotyczących aplikacji, zobacz <i>8.4 Łączenie z</i> |

aplikacją HIKMICRO Viewer.

#### i

- Konfigurowane hasło nie może zawierać spacji.
- Hasło powinno składać się z co najmniej ośmiu cyfr i liter.

## 8.3 Parowanie urządzeń Bluetooth

Sparuj kamerę z zewnętrznym odtwarzaczem Bluetooth (głośnik lub słuchawki), aby odtworzyć nagrane materiały dźwiękowe lub przekonwertowane na żywo źródła ultradźwięków.

#### Procedura

- 1. Wyświetl stronę konfiguracji Bluetooth. Skonfiguruj poniższe ustawienia.
  - Dotknij i przytrzymaj 

     w menu rozwijanym.
  - Wybierz pozycję 🔯 z menu głównego. Wybierz Ustawienia > Połączenia > Bluetooth.
- 2. Dotknij **O**, aby włączyć funkcję Bluetooth. Kamera wyszuka i wyświetli dostępne urządzenia Bluetooth znajdujące się w pobliżu.

#### i

Należy upewnić się, że zewnętrzne urządzenie Bluetooth zostało przełączone do trybu, w którym może być wykrywane.

3. Dotknij, aby wybrać zewnętrzne urządzenie Bluetooth w celu rozpoczęcia automatycznego parowania i łączenia.

#### i

Funkcja Bluetooth jest przeznaczona wyłącznie do odtwarzania audio. Aby dowiedzieć się, jak eksportować pliki lokalne, zobacz *7.5 Eksportowanie plików*.

## 8.4 Łączenie z aplikacją HIKMICRO Viewer

HIKMICRO Viewer to aplikacja mobilna działająca z kamerą. Przy użyciu

aplikacji można:

- wyświetlać obraz z kamery na żywo;
- sprawdzać zawartość lokalnego albumu kamery, pobierać zdjęcia i wideo;
- uaktualniać oprogramowanie układowe kamery.

Aby połączyć kamerę z aplikacją, wykonaj instrukcje.

#### Zanim rozpoczniesz

Pobierz i zainstaluj aplikację HIKMICRO Viewer na telefonie. Wyszukaj nazwę aplikacji w sklepie z aplikacjami lub zeskanuj poniższy kod QR.

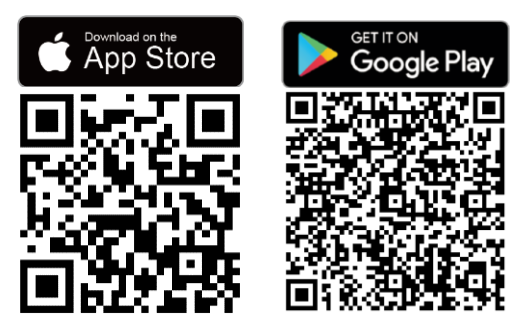

#### Procedura

- Połącz kamerę i telefon z tą samą siecią lokalną.
   Aby uzyskać informacje o korzystaniu z sieci Wi-Fi kamery, zobacz 8.1 Łączenie kamery z siecią Wi-Fi.
  - Aby uzyskać informacje o korzystaniu z punktu dostępu kamery, zobacz 8.2 Konfigurowanie punktu dostępu kamery.
- (Pomiń ten krok, jeśli używasz punktu dostępu kamery). Uruchom aplikację, dotknij ikony "+" i wybierz polecenie Dodaj urządzenie.

Aplikacja wyszuka i wyświetli urządzenia dostępne w sieci lokalnej.

- 3. Dotknij kamery w aplikacji, aby zakończyć nawiązywanie połączenia.
- 4. Aby kontynuować, dotknij opcji **Podgląd na żywo**, **Plik w urządzeniu** lub **Uaktualnianie urządzenia**.

## 9 Konserwacja

## 9.1 Wyświetlanie informacji o kamerze

Aby wyświetlić informacje dotyczące kamery, wybierz **Ustawienia** > **Ustawienia urządzenia > Informacje o urządzeniu**.

## 9.2 Konfigurowanie języka

Aby skonfigurować język systemu, wybierz **Ustawienia > Ustawienia urządzenia > Język**.

## 9.3 Konfigurowanie daty i godziny

#### Procedura

- 1. Naciśnij <sup>©</sup>K, aby wyświetlić menu na ekranie podglądu na żywo.
- 2. Wybierz Ustawienia > Ustawienia urządzenia > Data i godzina.
- 3. Ustaw datę i godzinę.
- 4. Dotknij przycisku 🗁, aby zapisać i zakończyć.

### i

Wybierz **Ustawienia > Ustawienia ekranu**, aby włączyć lub wyłączyć funkcję wyświetlania daty i godziny na ekranie.

## 9.4 Uaktualnianie kamery

Kamerę można uaktualnić przy użyciu pliku uaktualnienia lub aplikacji HIKMICRO View.

#### 9.4.1 Uaktualnienie przy użyciu aplikacji HIKMICRO Viewer

Połącz kamerę z aplikacją HIKMICRO Viewer i dotknij opcji **Uaktualnianie urządzenia**, aby sprawdzić wersję oprogramowania układowego i przejść do uaktualnienia online. Aby uzyskać więcej szczegółów, zobacz *8.4 Łączenie z aplikacją HIKMICRO Viewer*.

#### 9.4.2 Uaktualnienie przy użyciu pliku uaktualnienia

#### Zanim rozpoczniesz

- Aby pobrać plik uaktualnienia, skorzystaj z oficjalnej witryny internetowej <u>http://www.hikmicrotech.com</u> lub skontaktuj się z działem obsługi klientów i pomocy technicznej.
- Upewnij się, że bateria kamery jest całkowicie naładowana.
- Upewnij się, że funkcja automatycznego wyłączania zasilania jest nieaktywna, aby zapobiec przypadkowemu przerwaniu uaktualniania.
- Upewnij się, że w kamerze jest zainstalowana karta pamięci.

#### Procedura

- 1. Podłącz kamerę do komputera kablem z wtykami Type-C i typu A, a następnie wyświetl zawartość wykrytego dysku.
- 2. Skopiuj plik uaktualnienia i wklej go w katalogu głównym kamery.
- 3. Odłącz kamerę od komputera.
- Uruchom kamerę ponownie, aby umożliwić jej automatyczne uaktualnienie. Informacje o procesie uaktualnienia są wyświetlane w oknie głównym.

#### i

Po uaktualnieniu kamera automatycznie uruchamia się ponownie. Aby wyświetlić bieżącą wersję, wybierz **Ustawienia > Ustawienia urządzenia > Informacje o urządzeniu**.

9.5 Przywracanie ustawień domyślnych kamery

Można przywrócić fabryczne ustawienia domyślne kamery.

Należy rozważnie korzystać z tej funkcji.

#### Procedura

- 1. Naciśnij @K, aby wyświetlić menu na ekranie podglądu na żywo.
- 2. Wybierz Ustawienia > Ustawienia urządzenia > Inicjowanie urządzenia.
- Wybierz pozycję Przywróć ustawienia urządzenia. Zostanie wyświetlony monit.
  - OK: dotknij opcji OK, aby zainicjować urządzenie.
  - Anuluj: dotknij opcji Anuluj, aby zakończyć i ponownie wyświetlić poprzednie menu.

# 9.6 Nagrywanie źródła dźwięku na potrzeby rozwiązywania problemów

Funkcja Nagraj źródło dźwięku służy do zapisywania oryginalnych plików dźwiękowych na potrzeby rozwiązywania problemów po wystąpieniu błędu mikrofonu.

#### Procedura

- Aby włączyć funkcję, wybierz Ustawienia > Ustawienia rejestracji > Nagraj źródło dźwięku.
- Wróć do podglądu na żywi, skieruj zestaw mikrofonów w stronę źródła dźwięku i przytrzymaj przycisk kamery, aby zacząć nagrywać wideo.
- Naciśnij przycisk kamery, aby zakończyć nagrywanie. Jeśli tego nie zrobisz, nagrywanie zakończy się, gdy materiał osiągnie maksymalną długość (20 sekund).
- 4. Wyeksportuj plik dźwiękowy i wyślij go do sprzedawcy lub naszej pomocy technicznej w celu rozwiązania problemów.

#### i

- Pliki dźwiękowe nie są dostępne w lokalnym albumie. Podłącz kamerę do komputera, a następnie sprawdź i wyeksportuj pliki. Instrukcje znajdziesz w rozdziale *7.5 Eksportowanie plików*.
- Pliki dźwiękowe są zapisywane w folderze DCIM. Nazwa pliku jest taka sama jak pliku wideo, a format to \*.sonic.

## 9.7 Zapisz dziennik

Kamera obsługuje zapisywanie dzienników operacji na potrzeby rozwiązywania problemów. Dzienniki są zapisywane w folderze dzienników w katalogu głównym pamięci kamery lub karty pamięci. Podłącz kamerę do komputera w celu wyeksportowania dzienników.

#### Procedura

- 1. Aby włączyć funkcję, wybierz **Ustawienia > Ustawienia urządzenia >** Zapisz dziennik.
- Kamera zacznie zapisywać dzienniki operacji. Przestanie, gdy wyłączysz tę funkcję albo gdy kamera zostanie ponownie uruchomiona lub wyłączona.

### i

Jeśli po ponownym uruchomieniu kamera ma nadal zapisywać dzienniki, musisz włączyć tę funkcję jeszcze raz.

 Przejdź do pamięci urządzenia lub na kartę pamięci i skopiuj pliki dzienników (\*.tar) na komputer, a następnie prześlij do naszej pomocy technicznej. Aby uzyskać instrukcje, zobacz 7.5 Eksportowanie plików.

## 10 Więcej informacji

Aby pobrać często zadawane pytania i odpowiedzi (FAQ) dotyczące urządzenia, zeskanuj poniższy kod QR.

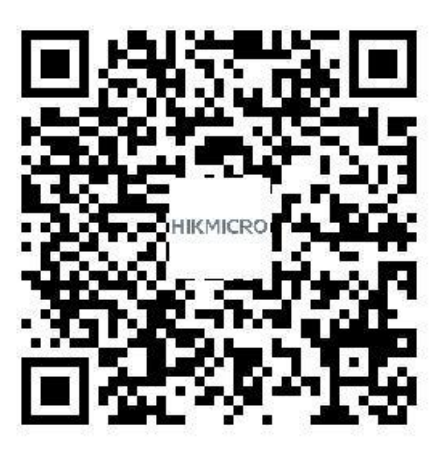

## Informacje prawne

© Hangzhou Microimage Software Co., Ltd. Wszelkie prawa zastrzeżone.

#### Opis podręcznika

Podręcznik zawiera instrukcje dotyczące korzystania z produktu i obchodzenia się z nim. Zdjęcia, rysunki, wykresy i pozostałe informacje zamieszczono w tym dokumencie wyłącznie dla celów informacyjnych i opisowych. Informacje zamieszczone w podręczniku mogą ulec zmianie bez powiadomienia w związku z aktualizacjami oprogramowania układowego lub w innych okolicznościach. Najnowsza wersja tego podręcznika jest dostępna w witrynie internetowej firmy HIKMICRO (*http://www.hikmicrotech.com*).

Oprócz tego podręcznika należy korzystać z porad specjalistów z działu pomocy technicznej związanej z produktem.

#### Znaki towarowe

**HIKMICRO** i inne znaki towarowe oraz logo HIKMICRO są własnością firmy HIKMICRO w różnych jurysdykcjach.

HDMI: HDMI, HDMI High-Definition Multimedia Interface i logo HDMI są znakami towarowymi lub zastrzeżonymi znakami towarowymi firmy HDMI Licensing Administrator, Inc. w Stanach Zjednoczonych i innych krajach.

Inne znaki towarowe i logo użyte w podręczniku należą do odpowiednich właścicieli.

#### Zastrzeżenia prawne

W PEŁNYM ZAKRESIE DOZWOLONYM PRZEZ OBOWIĄZUJĄCE PRAWO TEN PODRĘCZNIK, OPISANY PRODUKT I ZWIĄZANE Z NIM WYPOSAŻENIE ORAZ OPROGRAMOWANIE APLIKACYJNE I UKŁADOWE SĄ UDOSTĘPNIANE NA ZASADACH "AS IS" BEZ GWARANCJI BRAKU USTEREK I BŁĘDÓW ("WITH ALL FAULTS AND ERRORS"). FIRMA HIKMICRO NIE UDZIELA ŻADNYCH WYRAŹNYCH ANI DOROZUMIANYCH GWARANCJI, TAKICH JAK GWARANCJE DOTYCZĄCE PRZYDATNOŚCI HANDLOWEJ, JAKOŚCI LUB PRZYDATNOŚCI DO OKREŚLONEGO CELU. UŻYTKOWNIK KORZYSTA Z PRODUKTU NA WŁASNE RYZYKO. NIEZALEŻNIE OD OKOLICZNOŚCI FIRMA HIKMICRO NIE PONOSI ODPOWIEDZIALNOŚCI ZA STRATY SPECJALNE, NASTĘPCZE, UBOCZNE LUB POŚREDNIE, TAKIE JAK STRATA OCZEKIWANYCH ZYSKÓW Z DZIAŁALNOŚCI BIZNESOWEJ, PRZERWY W DZIAŁALNOŚCI BIZNESOWEJ, USZKODZENIE SYSTEMÓW ALBO STRATA DANYCH LUB DOKUMENTACJI, WYNIKAJĄCE Z NARUSZENIA UMOWY, PRZEWINIENIA (ŁĄCZNIE Z ZANIEDBANIEM), ODPOWIEDZIALNOŚCI ZA PRODUKT LUB INNYCH OKOLICZNOŚCI, ZWIĄZANE Z UŻYCIEM TEGO PRODUKTU, NAWET JEŻELI FIRMA HIKMICRO ZOSTAŁA POINFORMOWANA O MOŻLIWOŚCI WYSTĄPIENIA TAKICH SZKÓD LUB STRAT.

UŻYTKOWNIK PRZYJMUJE DO WIADOMOŚCI, ŻE KORZYSTANIE Z INTERNETU JEST ZWIĄZANE Z ZAGROŻENIAMI DLA BEZPIECZEŃSTWA, A FIRMA HIKMICRO NIE PONOSI ODPOWIEDZIALNOŚCI ZA NIEPRAWIDŁOWE FUNKCJONOWANIE, WYCIEK POUFNYCH INFORMACJI LUB INNE SZKODY WYNIKAJĄCE Z ATAKU CYBERNETYCZNEGO, ATAKU HAKERA, DZIAŁANIA WIRUSÓW LUB INNYCH ZAGROŻEŃ DLA BEZPIECZEŃSTWA W INTERNECIE. FIRMA HIKMICRO ZAPEWNI JEDNAK POMOC TECHNICZNĄ W ODPOWIEDNIM CZASIE, JEŻELI BĘDZIE TO WYMAGANE.

UŻYTKOWNIK ZOBOWIĄZUJE SIĘ DO KORZYSTANIA Z PRODUKTU ZGODNIE Z PRZEPISAMI I PRZYJMUJE DO WIADOMOŚCI, ŻE JEST ZOBOWIĄZANY DO ZAPEWNIENIA ZGODNOŚCI UŻYCIA PRODUKTU Z PRZEPISAMI. W SZCZEGÓLNOŚCI UŻYTKOWNIK JEST ZOBOWIĄZANY DO KORZYSTANIA Z PRODUKTU W SPOSÓB, KTÓRY NIE NARUSZA PRAW STRON TRZECICH, DOTYCZĄCYCH NA PRZYKŁAD WIZERUNKU KOMERCYJNEGO, WŁASNOŚCI INTELEKTUALNEJ LUB OCHRONY DANYCH I PRYWATNOŚCI. UŻYTKOWNIK NIE BĘDZIE UŻYWAĆ PRODUKTU DO CELÓW ZABRONIONYCH, TAKICH JAK OPRACOWANIE LUB PRODUKCJA BRONI MASOWEGO RAŻENIA ALBO BRONI CHEMICZNEJ LUB BIOLOGICZNEJ ORAZ DZIAŁANIA ZWIĄZANE Z WYBUCHOWYMI MATERIAŁAMI NUKLEARNYMI, NIEBEZPIECZNYM NUKLEARNYM CYKLEM PALIWOWYM LUB ŁAMANIEM PRAW CZŁOWIEKA. W PRZYPADKU NIEZGODNOŚCI NINIEJSZEGO PODRĘCZNIKA Z OBOWIĄZUJĄCYM PRAWEM WYŻSZY PRIORYTET BĘDZIE MIAŁO OBOWIĄZUJĄCE PRAWO.

## Informacje dotyczące przepisów

Te klauzule dotyczą tylko produktów z odpowiednimi oznaczeniami lub etykietami.

#### Deklaracja zgodności z dyrektywami Unii Europejskiej

Ten produkt i ewentualnie dostarczone razem z nim akcesoria oznaczono symbolem "CE" potwierdzającym zgodność z odpowiednimi ujednoliconymi normami europejskimi, uwzględnionymi w dyrektywie 2014/30/UE (EMCD), dyrektywie 2014/35/UE (LVD) i dyrektywie 2011/65/EU (RoHS).

Firma Hangzhou Microimage Software Co., Ltd. niniejszym deklaruje, że to urządzenie o nazwie podanej na etykiecie jest zgodne z dyrektywą 2014/53/EU.

Deklaracja zgodności z dyrektywami UE jest dostępna w witrynie internetowej

https://www.hikmicrotech.com/en/support/download-center/declaration-of-conformity/.

#### Ograniczenia w pasmie 5 GHz:

Zgodnie z artykułem 10 (10) dyrektywy 2014/53/UE to urządzenie może być używane wyłącznie w budynkach, gdy korzysta z zakresu częstotliwości 5150 – 5350 MHz w następujących krajach: Austria (AT), Belgia (BE), Bułgaria (BG), Chorwacja (HR), Cypr (CY), Czechy (CZ), Dania (DK), Estonia (EE), Finlandia (FI), Francja (FR), Grecja (EL), Hiszpania (ES), Holandia (NL), Irlandia (IE), Irlandia Północna (UK(NI)), Islandia (IS), Liechtenstein (LI), Litwa (LT), Luksemburg (LU), Łotwa (LV), Malta (MT), Niemcy (DE), Norwegia (NO), Polska (PL), Portugalia (PT), Rumunia (RO), Słowacja (SK), Słowenia (SI), Szwajcaria (CH), Szwecja (SE), Turcja (TR), Węgry (HU) i Włochy (IT).

#### Pasma częstotliwości i moc

Pasma częstotliwości, tryby i dopuszczalne wartości graniczne znamionowej mocy promieniowanej (transmisja i/lub przewodzenie) tego urządzenia radiowego są następujące:

**Wi-Fi**: 2,4 GHz (2,4 – 2,4835 GHz): 20 dBm; 5 GHz (5,15 – 5,25 GHz): 23 dBm; 5 GHz (5,25 – 5,35 GHz): 23 dBm; 5 GHz (5,470 – 5,725 GHz): 23 dBm; 5 GHz (5,725 – 5,850 GHz): 14 dBm

Należy korzystać z zasilacza dostarczonego przez wykwalifikowanego producenta. Aby uzyskać więcej informacji dotyczących wymaganego zasilania, należy skorzystać ze specyfikacji produktu.

Należy korzystać z baterii dostarczanych przez markowego producenta. Aby uzyskać więcej informacji dotyczących wymaganej baterii, należy skorzystać ze specyfikacji produktu.

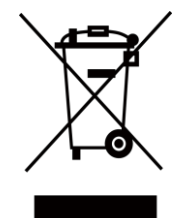

Dyrektywa 2012/19/UE w sprawie zużytego sprzętu elektrycznego i elektronicznego (WEEE): Produktów oznaczonych tym symbolem nie wolno utylizować na obszarze Unii Europejskiej jako niesegregowane odpady komunalne. Aby zapewnić prawidłowy recykling tego produktu, należy zwrócić go do lokalnego dostawcy przy zakupie równoważnego nowego urządzenia lub utylizować go w wyznaczonym punkcie selektywnej zbiórki odpadów. Aby uzyskać więcej informacji, skorzystaj z witryny internetowej www.recyclethis.info

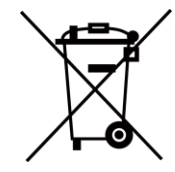

Dyrektywa 2006/66/WE w sprawie baterii i akumulatorów i zmieniająca ją dyrektywa 2013/56/UE: Ten produkt zawiera baterię, której nie wolno utylizować na obszarze Unii Europejskiej jako niesegregowane odpady komunalne. Szczegółowe informacje dotyczące baterii zamieszczono w dokumentacji produktu. Bateria jest oznaczona tym symbolem, który może także zawierać litery wskazujące na zawartość kadmu (Cd), ołowiu (Pb) lub rtęci (Hg). Aby zapewnić prawidłowy recykling baterii, należy zwrócić ją do dostawcy lub przekazać do wyznaczonego punktu zbiórki. Aby uzyskać więcej informacji, zobacz www.recyclethis.info.

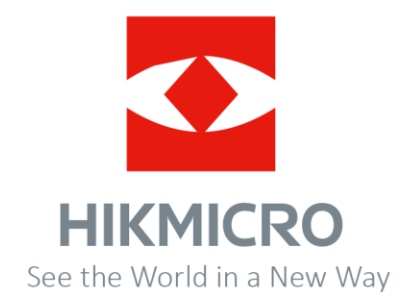